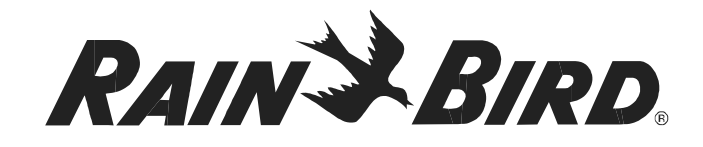

## **WR2 Wireless Sensor**

User Manual Manual del usuario Manuel de l'utilisateur

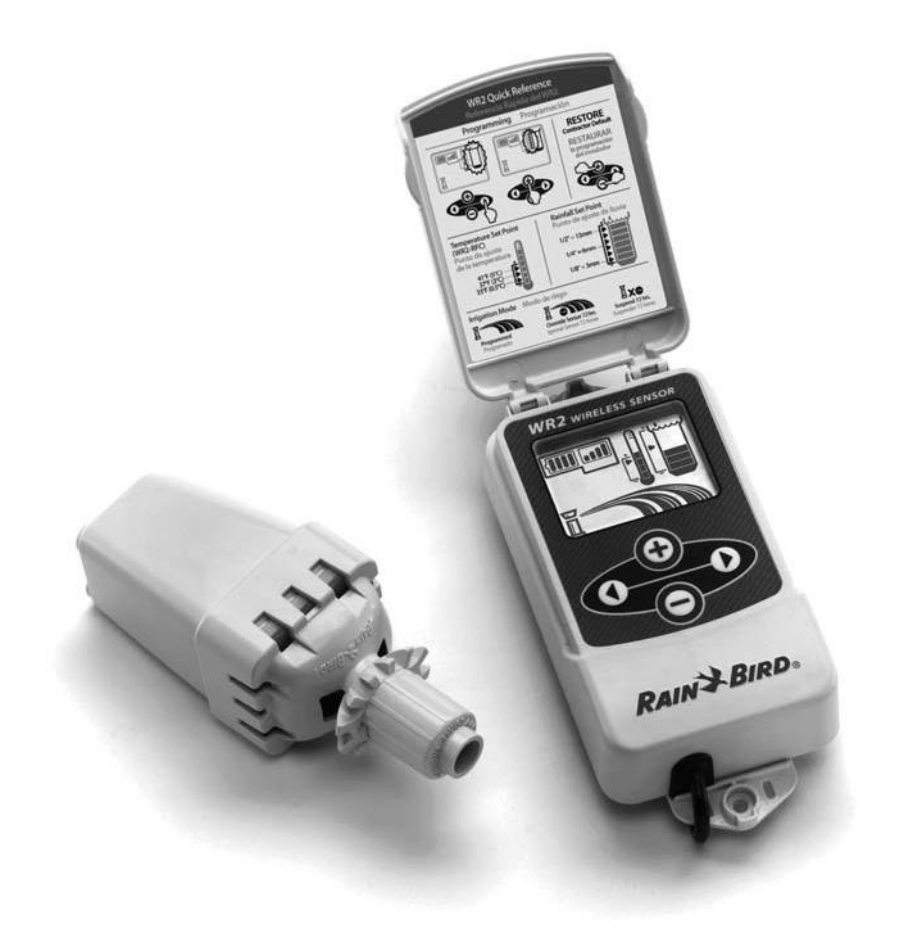

WR2 user manual (637469-01) EN ESMX FRCA.indd 1

8/17/2017 3:44:18 AM

| T | -N  | Τ. |  |
|---|-----|----|--|
|   | - 1 | N. |  |

## Contents

| Safety Information                                                      |
|-------------------------------------------------------------------------|
| Interference With Other Electronic Devices 1                            |
| Introduction                                                            |
| WR2 Components                                                          |
| WR2 Benefits                                                            |
| Mounting the Controller Interface                                       |
| Wiring the Controller Interface to the Irrigation Controller $\ldots 3$ |
| Initial Power Up                                                        |
| Controller Interface Display Icons                                      |
| Sensor Status 4                                                         |
| Environmental Conditions4                                               |
| Irrigation Modes5                                                       |
| Synchronize the Sensor and Controller Interface                         |
| Programming the Set Points                                              |
| Rainfall Set Point                                                      |
| Temperature Set Point (Rain/Freeze Sensor only)6                        |
| Programming Irrigation Modes                                            |
| Saving, Resetting and Restoring Settings7                               |
| Save Contractor Default Settings7                                       |
| Reset Contractor Default Settings7                                      |
| Restore Contractor Default Settings7                                    |
| Restore Standard Setting7                                               |
| Select the Sensor Location                                              |
| Sensor Mounting Instructions                                            |
| Using Multiple Controller Interface Units                               |
| WR2 Wireless Sensor Alerts & Troubleshooting                            |
| Replacement or Spare Parts                                              |
| Declaration of Conformity                                               |

ES page 11

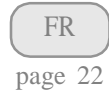

WR2 user manual (637469-01) EN ESMX FRCA.indd 2

8/17/2017 3:44:19 AM

### **Safety Information**

#### Symbols used in this manual:

Symbol alerts the user to the presence of un-insulated "dangerous voltage" within the product's enclosure that may be of sufficient magnitude to constitute a risk of electric shock.

Symbol alerts the user to the presence of important operating or maintenance (servicing) instructions.

### Interference With Other Electronic Devices

All radio transmitters broadcast energy through the air. This energy may interfere with other electronic devices in close proximity to the WR2 Wireless Sensor. To lower the risk of electronic interference:

- Do not place sensitive electronics (computers, telephones, radios, etc.) in close proximity to the Controller Interface or Sensor.
- Use clip-on ferrite sleeves on the connection or power cables of affected electronic device(s).

THE IRRIGATION CONTROLLER / TIMER SHOULD BE ISOLATED VIA A CIRCUIT BREAKER OR CUTOFF SWITCH.

 BATTERIES REMOVED FROM THE SENSOR SHOULD
 BE DISPOSED OF IN ACCORDANCE WITH LOCAL REGULATIONS.

CHANGES OR MODIFICATIONS NOT EXPRESSLY APPROVED BY THE PARTY RESPONSIBLE FOR COMPLIANCE COULD VOID THE USER'S AUTHORITY TO OPERATE THE EQUIPMENT.

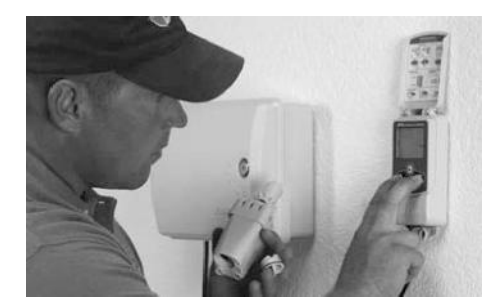

### Introduction

## Congratulations on your purchase of the WR2 Wireless Sensor.

The Rain Bird Wireless Rain Sensor is designed for residential and commercial irrigation systems. It saves water and extends irrigation system life by automatically sensing precipitation and interrupting irrigation during rain and low temperature events.

Programming logic can suspend irrigation using the "Quick Shut Off" feature or when the amount of rainfall exceeds the rainfall set point. Likewise, the Wireless Rain / Freeze Sensor will suspend irrigation when the sensor temperature reading is below the temperature set point.

At Rain Bird, we are focused on developing products and technologies that use water in the most efficient manner possible. The rain and rain / freeze sensor illustrate Rain Bird's commitment to this Intelligent Use of Water. The product is part of Rain Bird's family of water conservation solutions that include the Soil Moisture Sensor, U-Series and Rotary Nozzles, the ESP-SMT and ET Manager Controllers.

Please read through these instructions in their entirety or refer to the programming demo (www.rainbird. com/WR2) before installing your WR2 Wireless Sensor. Also, reference your irrigation system controller / timer installation instructions for the proper connection of rain sensors.

WR2 Wireless Sensor • www.rainbird.com/WR2

8/17/2017 3:44:19 AM

1

#### **WR2** Components

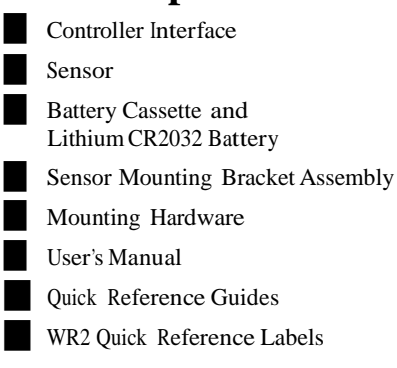

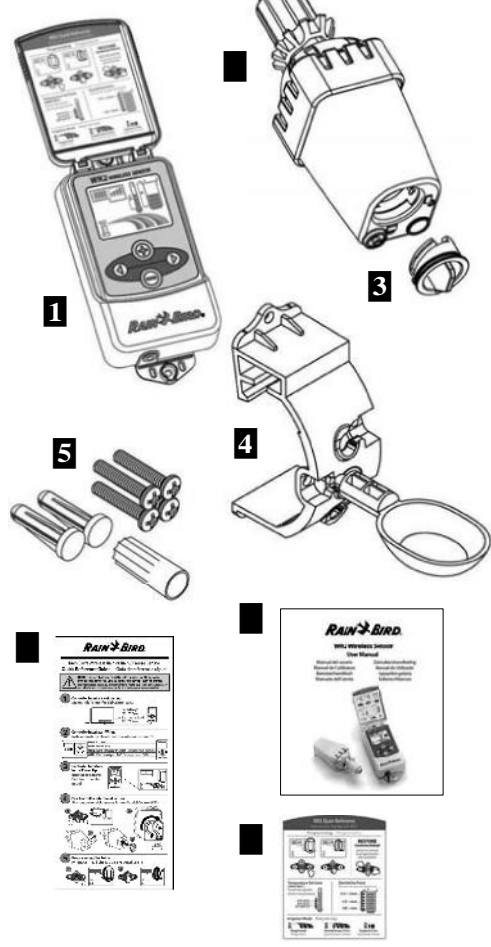

**NOTE:** Tools needed for installation: drill, drill bit, and Phillip's head screwdriver

## **WR2 Benefits**

- All settings are programmed through the Controller Interface device
- Large easy to understand icons communicate irrigation mode and sensor status
- Sensor LED indicator enables one-person setup, reducing installation time
- Battery is easy to install / replace
- · Aesthetic appearance no external antennas
- Easy to install, self-levelling sensor bracket mounts to flat surfaces or rain gutters
- "Quick Shut Off" interrupts active irrigation cycle during a rain event
- Enhanced antenna array provides superior signal reliability that overcomes most line of sight obstructions

## **1** Mounting the Controller Interface

Choose a location near the irrigation controller / timer.

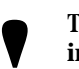

The cable harness is 30 inches (76.2 cm) long, so before mounting the device, ensure the wires easily reach the irrigation controller's connection terminals.

- Select a flat surface adjacent to the irrigation controller.
- For best performance, the Controller Interface should be installed at least five feet (1.5m) above the ground.
- It is recommended that the Controller Interface be installed away from sources of electrical interference (such as transformers, generators, pumps, fans, electrical meter boxes) and metal objects to maximize communication range.
- Use the mounting hardware supplied. Attach the Controller Interface to the wall.

WR2 Wireless Sensor • www.rainbird.com/WR2

2

8/17/2017 3:44:19 AM

## Wiring the Controller Interface to the **Irrigation Controller**

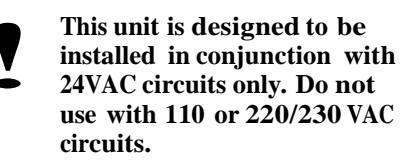

The Controller Interface has 4 wires that must be connected to the irrigation controller / timer. If your timer does not have an internal 24VAC power source, you will need to splice the red and black Controller Interface wires to a 24VAC transformer (example: Rain Bird part number 63747301S).

Controllers with sensor inputs (with or without pump start / master valve)

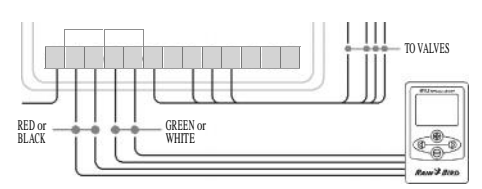

- 1. Disconnect power to the irrigation controller.
- Connect the red and black wires to the 24 2. volt AC power on the irrigation controller.
- 3. If present, remove "jumper wire" between sensor terminals.
- 4. Connect the white and green wires to the sensor inputs.
- 5. Reconnect power to the irrigation controller.

Ensure the sensor switch on the irrigation controller panel is in the active position.

#### Controllers with no sensor inputs (with or without pump start / master valve)

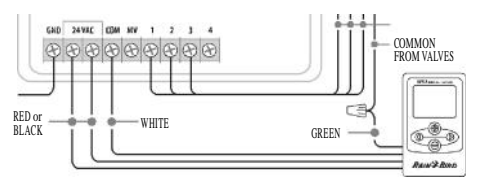

- 1. Disconnect power to the irrigation controller.
- 2. Connect the red and black wires to the 24volt AC power on the irrigation controller.
- 3. Disconnect the wires from the Common terminal on the controller.
- 4. Connect the green wire to these disconnected wires using a wire connector.
- 5. Connect the white wire to the Common terminal on the controller.
- 6. Reconnect power to the irrigation controller.

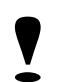

Ensure the sensor switch on the irrigation controller panel is in the active position.

#### ESP-MC and ESP-LXME Modular Controllers

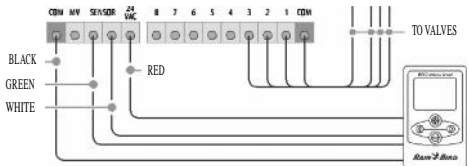

- 1. Disconnect power to the irrigation controller.
- 2. Connect the red wire to the 24 volt AC terminal on the irrigation controller.
- 3. Connect the green and white wires to the sensor terminals.
- 4. Connect the black wire to the Common terminal on the controller.
- 5. Reconnect power to the irrigation controller.

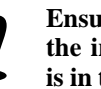

Ensure the sensor switch on the irrigation controller panel is in the active position.

WR2 Wireless Sensor • www.rainbird.com/WR2

8/17/2017 3:44:19 AM

3

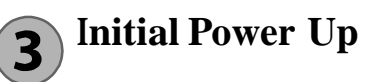

After power is applied, the Controller Interface displays the following icons.

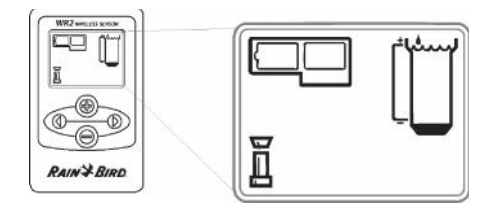

## Controller Interface Display Icons Sensor Status

**Battery Life Remaining:** Four (4) dark bars indicate full battery strength. Replace battery when only one (1) bar remains.

#### Signal Strength:

Illustrates strength of the radio signal between Sensor and Controller Interface. Four (4) dark bars indicate maximum signal strength.

Sensor Indicator / Pairing Status: The Sensor and Controller Interface synchronize communication addresses. Battery Life and Signal Strength will flash while synchronizing, and then stop when paired.

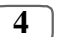

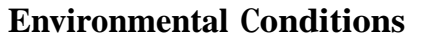

#### **Rainfall Set Point:**

Select from six (6) set points ranging from 1/8" (3mm) to 1/2" (13mm). A set point closer to the top of the icon allows for more precipitation to occur before irrigation is suspended.

#### **Rainfall Indicator:**

Illustrates approximate amount of rainfall relative to Rainfall Set Point.

#### **Rainfall Trip Indicator:**

Displays when the Sensor has suspended irrigation due to "Quick Shut Off" or satisfying rainfall set point.

#### Temperature Set Point (Rain/Freeze Sensor only):

Select from three (3) set points: 33°F (0.5°C), 37°F (3°C), or 41°F (5°C). Selecting a lower set point allows irrigation at lower temperatures.

#### Temperature Indicator (Rain/Freeze Sensor only):

Illustrates approximate temperature relative to Temperature Set Point.

## Temperature Trip Indicator (Rain/Freeze Sensor only):

Only displays when the Sensor has suspended irrigation due to temperature reading that is below the temperature set point.

#### WR2 Wireless Sensor • www.rainbird.com/WR2

8/17/2017 3:44:19 AM

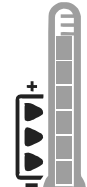

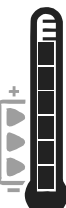

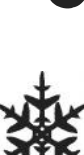

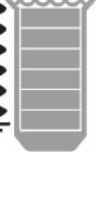

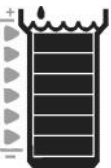

#### **Irrigation Modes**

#### **Programmed Irrigation:**

WR2 Wireless Sensor is actively managing the irrigation

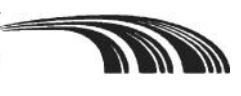

controller / timer. Once a set point is satisfied by environmental conditions, or the "Quick Shut Off" feature is activated, irrigation is suspended. An X and corresponding trip indicator (rainfall, temperature, or both) will automatically display when irrigation is suspended.

#### Suspend Irrigation for 72 Hours:

User has elected to temporarily suspend irrigation for 72 hours. System will automatically resume programmed irrigation

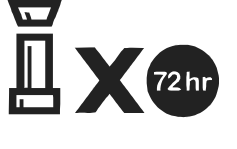

mode after 72 hours (Note: X and trip indicator will be displayed when returning to programmed irrigation mode if set points are satisfied).

#### **Override Sensor for 72 Hours:**

User has elected to permit irrigation in accordance

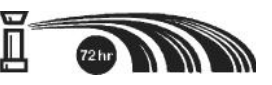

with the timer schedule regardless of environmental conditions (i.e. rainfall or low temperature is detected by the sensor). System will automatically resume programmed irrigation mode after 72 hours (Note: X and trip indicator will be displayed when returning to programmed irrigation mode if set points are satisfied).

## **4** Synchronize the Sensor and Controller Interface

After the Controller Interface is wired to the irrigation timer, the Sensor and Controller Interface need to establish a radio communication link. When the link is established, the Sensor and Controller Interface are considered "paired."

1. On the Controller Interface, push and hold both arrow buttons simultaneously to begin the installation sequence.

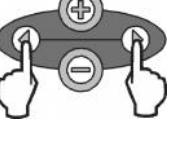

- After the "Sensor Indicator / Pairing Status" icon flashes, remove the label from the bottom of the sensor.
- 3. The flashing "Sensor Indicator / Pairing Status" icon prompts you to insert the battery cassette with battery into the Sensor lower casing as shown. Align the arrow on the battery cassette with the unlocked indicator on the bottom of the Sensor.

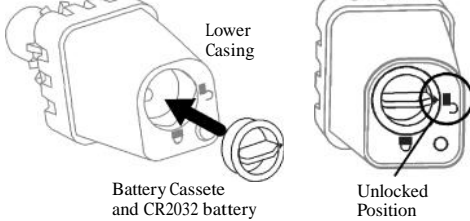

 Rotate the battery cassette clockwise until the arrow points toward the locked indicator. The light on the bottom of the Sensor will blink once to indicate that the sensor is now powered up.

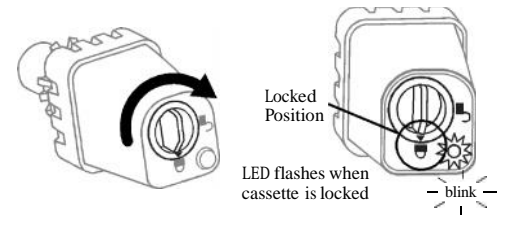

WR2 Wireless Sensor • www.rainbird.com/WR2 5

WR2 user manual (637469-01) EN ESMX FRCA.indd 5

8/17/2017 3:44:19 AM

5. The Sensor is successfully paired to the Controller Interface when the "Sensor Indicator / Pairing Status" icon stops flashing. Once paired, sensor signal strength and battery life are communicated via the Controller Interface icons. Additionally, a blinking light on the bottom of the Sensor indicates signal strength for 20 minutes immediately following successful pairing. These "self test" features are an indication that your WR2 Wireless Sensor is operational.

# **5** Programming the Set Points

The WR2 Wireless Sensor allows the contractor to establish rainfall and temperature set points appropriate for local environmental and soil conditions. Alternately, the contractor may elect to use the "Standard Setting": temperature 37°F (3°C), rain fall ¼" (6mm) and "programmed irrigation" mode. The "Standard Setting" is programmed at the factory and is active after successful pairing.

#### **Rainfall Set Point**

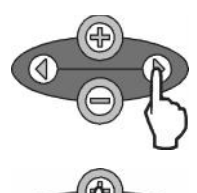

- 1. Push left or right arrow on keypad to navigate to the Rainfall Indicator icon.
- When the Rainfall Indicator icon flashes, press the + / - button on the keypad to set programming details. Each press of the button adjusts the set point. Select from six (6) set points ranging from 1/8" (3mm) to 1/2" (13mm).

6

3. Press the left or right arrow to accept programming details and to navigate to next icon.

#### WR2 Wireless Sensor • www.rainbird.com/WR2

## Temperature Set Point (Rain/ Freeze Sensor only)

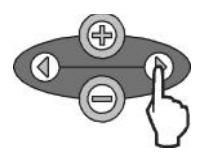

1. Push left or right arrow on keypad to navigate to the Temperature Indicator icon.

When the Temperature Indicator icon flashes, press the +/- button on the keypad to set programming details. Select one of three temperature settings:  $33^{\circ}F(0.5^{\circ}C), 37^{\circ}F(3^{\circ}C),$ or  $41^{\circ}F(5^{\circ}C).$ 

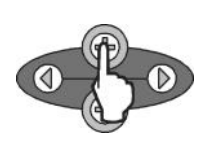

 Press the left or right arrow to accept programming details and to navigate to next icon.

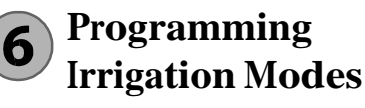

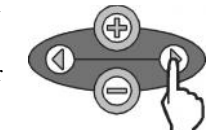

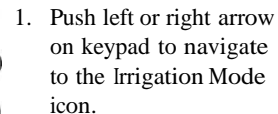

 When the Irrigation Mode icon flashes, press the +/-button on the keypad to set programming details. Manually set one of three irrigation modes. See Irrigation Modes.

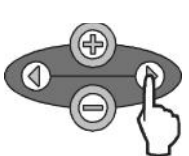

3. Press the left or right arrow to accept programming details and to navigate to next icon.

## Saving, Resetting and Restoring Settings

### Save Contractor Default Settings

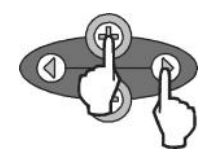

Once the Controller Interface is completely programmed, press + and right arrow buttons simultaneously for five (5) seconds to save contractor default setting. All programmed icons will flash in unison one time to indicate program is saved.

### **Reset Contractor Default** Settings

The Contractor default setting stores programming details related to rainfall and temperature set points.

Reset and save programming details in accordance with Section **(5)** and **(7)**.

## **Reset** Contractor Default Settings

If this programming is inadvertently changed, it is simple to restore.

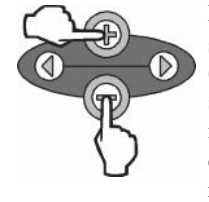

Press + and - buttons simultaneously for five (5) seconds, or until the screen goes blank. When icons reappear, contractor default settings are restored.

## **Restore Standard Setting**

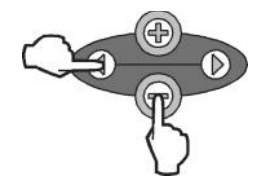

Press the — and left arrow buttons simultaneously for five (5) seconds, or until the screen goes blank, to cancel the Contractor default setting and restore the "Standard Setting": temperature 37°F (3°C), rain fall ¼" (6mm) and "programmed irrigation" mode. When icons reappear, "Standard Setting" is active.

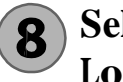

## Select the Sensor Location

# The communication range for the WR2 Wireless Sensor is 700 feet (213.4 meters).

A blinking light on the bottom of the Sensor indicates signal strength for 20 minutes immediately following successful pairing. The Sensor updates its signal strength every 3 seconds (i.e. 1 blink = reliable signal strength, series of 4 blinks = strongest signal strength). If the signal strength is not optimum in one location, try another location. Even as little as a few feet difference in placement can improve signal strength.

| Signal                        | Sensor LED     |
|-------------------------------|----------------|
| GOOD<br>Install               | 1-4 Blinks     |
| <b>POOR</b><br>DO NOT install | Does not blink |

 Select a mounting location where the rain sensor will receive direct rainfall. Make sure the sensor extends beyond the roof line, tree limbs and any other obstructions. Install the Rain Sensor in an area that receives as much rain and sunlight as the landscape. Be sure to mount the sensor above spray from the sprinklers.

WR2 Wireless Sensor • www.rainbird.com/WR2

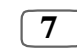

WR2 user manual (637469-01) EN ESMX FRCA.indd 7

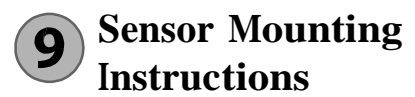

This section provides detailed instructions on how to install the sensor.

#### Sensor Bracket Assembly Components:

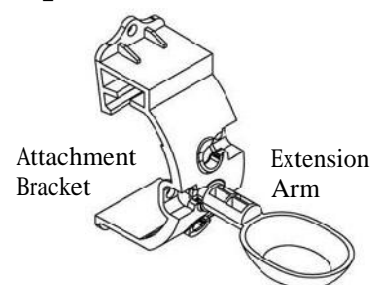

## Attaching the bracket to a gutter.

Slide the top portion of the attachment bracket over the lip of the gutter. Rotate the bracket downward over the gutter as shown in the following installation steps.

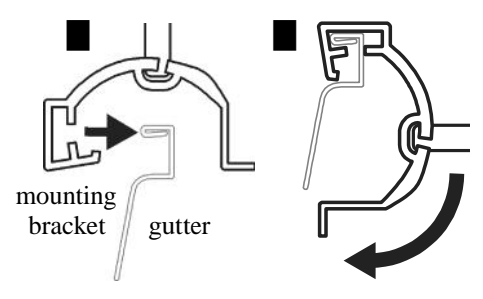

# Attaching the bracket to a Flat Surface.

Use the supplied hardware to mount the attachment bracket to a flat surface such as a wall or fence.

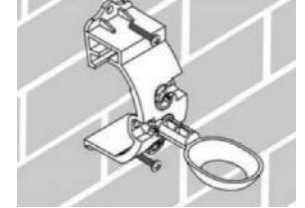

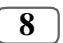

WR2 Wireless Sensor • www.rainbird.com/WR2

WR2 user manual (637469-01) EN ESMX FRCA.indd 8

# Installing the Sensor in the attachment bracket.

To insert the Sensor in the attachment bracket you must first remove the Sensor cap. Hold the sensor body in one hand; gently twist the cap with your other hand. Slide the neck of the sensor up through the opening of the extension arm. Reinstall the cap. A clicking sound indicates that the two latches on the sensor body have fully re-engaged the cap.

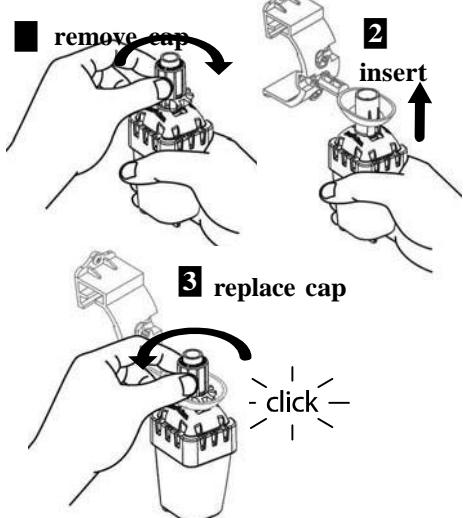

## **10** Using Multiple Controller Interface Units

Up to four (4) Controller Interface units can be paired to one (1) sensor.

- 1. Ensure all Controller Interface Units are powered up.
- 2. Synchronize the Sensor to the first Controller Interface in accordance with Section **4**.
- 3. As you approach the second Controller Interface, remove the battery cassette from the Sensor. Push both arrow buttons simultaneously on the second Controller Interface. Wait 5 seconds. Reinsert the battery into the Sensor. The Controller

Interface "Sensor Indicator / Pairing Status" icon stops flashing when the device is synchronized to the Sensor. Continue with programming the second Controller Interface.

- 4. Repeat step 3 to pair additional Controller Interface units to the Sensor.
- When multiple Controller Interface units are paired to one sensor, rely on the LCD screen signal strength indications only.

## WR2 Wireless Sensor Alerts & Troubleshooting

The unique two-way communication technology of the Rain Bird Wireless Rain and Rain/Freeze Sensor provides continuous monitoring of the Sensor status and communicates the following Controller Interface alerts.

| Alert                       | LCD Display                                                                                               | Description                                                                                                    | Resolution                                                                                                    |
|-----------------------------|----------------------------------------------------------------------------------------------------|----------------------------------------------------------------------------------------------------|----------------------------------------------------------------------------------------------------|
| Initial Power<br>Up Failure | LCD screen is blank                                                                                       | Initial Power up screen<br>/ icons do not appear<br>indicating the Controller<br>Interface is not receiving<br>power.                                                               | Confirm correct wiring of the Controller<br>Interface to the Irrigation Controller.                                                                                                    |
| No Sensor<br>Paired         | "Sensor Indicator /<br>Pairing Status" icon<br>continues to flash                                         | During Installation: The<br>sensor does not pair and<br>is not communicating<br>with the Controller<br>Interface.                                                                   | <ol> <li>Pair the sensor (see Section 4).</li> <li>If step 1 does not correct the situation, then check/replace the battery.</li> </ol>                                                                                                    |
| Sensor<br>Pairing<br>Broken | "Sensor Indicator /<br>Pairing Status" icon<br>does not communicate<br>battery life or signal<br>strength | After the WR2 Wireless<br>Sensor is in operation:<br>A sensor that does not<br>communicate battery life<br>/ signal strength to the<br>Controller Interface is no<br>longer paired. | <ol> <li>First check/replace the battery.<br/>If a new battery is installed, the sensor<br/>automatically reacquires the Controller<br/>Interface.</li> <li>If you replace a sensor that is paired to the<br/>Controller Interface, you will have to pair the<br/>new sensor to the Controller Interface.</li> </ol>                                                                                                    |
| Low Battery                 | "Battery Life<br>Remaining"icon<br>has only one (1) bar<br>illuminated                                    | Initial Power Up Failure                                                                                                    | <ul> <li>Replace the battery.</li> <li>1. Remove battery cassette from sensor.</li> <li>2. Remove battery from cassette.</li> <li>3. Insert new battery using label on battery cassette to properly orient battery.</li> <li>4. Insert battery cassette into sensor.</li> <li>5. Sensor LED blinks once to indicate the sensor is powered up. Under normal operation, battery should last for four (4) or more years.</li> </ul> |

## **Replacement or Spare Parts**

- WR2 Battery #651009S
- WR2 Disk Assembly #637810S

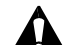

**WARNING:** Chemical Burn Hazard. Keep Batteries away from children. This product contains a lithium button/coin cell battery. If a new or used lithium button/coin battery is swallowed or enters the body, it can cause severe internal burns and can lead to death in as little as 2 hours. Always completely secure the battery compartment. If the battery compartment does not close securely, stop using the product, remove the battery, and keep it away from children. If you think batteries might have been swallowed or placed inside any part of the body, seek immediate medical attention. The cells shall be disposed of properly. Even used cells may cause injury.

WR2 Wireless Sensor • www.rainbird.com/WR2

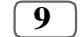

WR2 user manual (637469-01) EN ESMX FRCA.indd 9

| <b>Declaration</b> o                                                                                                    | of Conformity                                                                                                    |  |
|----------------------------------------------------------------------------------------------------|----------------------------------------------------------------------------------------------------|--|
| Application of<br>Council Directives:                                                                                     | 2004/10S/EC<br>1999/5/EC                                                                                                    |  |
| Standards To Which<br>Conformity Is Declared:                                                                             | EN55014-1:2006<br>EN55022:2006<br>EN55014-2: 1997 +A1:2001<br>EN61000-4-2<br>EN61000-4-3<br>EN61000-4-8<br>EN 300 220-2 V2.1.2 |  |
| Manufacturer's Name:                                                                                                    | Rain Bird Corp.                                                                                                    |  |
| Manufacturer's Address:                                                                                                   | 9491 Ridgehaven Court<br>San Diego, CA 92123<br>619-674-4068                                                                   |  |
| Equipment Description:                                                                                                    | Irrigation Controller                                                                                                    |  |
| Equipment Class:                                                                                                    | Class B                                                                                                    |  |
| Model Numbers:                                                                                                    | WRS                                                                                                    |  |
| I the undersigned, hereby declare that the equipment specified above, conforms to the above Directive(s) and Standard(s). |                                                                                                    |  |
| Place: San Diego,                                                                                                    | Ca.                                                                                                    |  |
| Signature:                                                                                                    | har the second                                                                                                    |  |
| Full Name: Ryan V                                                                                                    | Valker                                                                                                    |  |
| Position: Controls                                                                                                    | Manuf. Division Director                                                                                                    |  |
|                                                                                                    |                                                                                                    |  |

10

WR2 Wireless Sensor • www.rainbird.com/WR2

WR2 user manual (637469-01) EN ESMX FRCA.indd 10

8/17/2017 3:44:20 AM

-

#### FCC Regulatory Safety Notice -

This equipment has been tested and found to comply with the limits for a Class B digital device, pursuant to Part 15 of the FCC Rules. These limits are designed to provide reasonable protection against harmful interference in a residential installation. This equipment generates, uses and can radiate radio frequency energy and, if not installed and used in accordance with the instructions, may cause harmful interference to radio communications. However, there is no guarantee that interference will not occur in a particular installation. If this equipment does cause harmful interference to radio or television reception, which can be determined by turning the equipment off and on, the user is encouraged to try to correct the interference by one or more of the following measures:

- Reorient or relocate the receiving antenna.
- Increase the separation between the equipment and receiver.
- Connect the equipment into an outlet on a circuit different from that to which the receiver is connected.
- Consult the dealer or an experienced radio/TV technician for help.
- Modifications not expressly approved by the party responsible for FCC compliance could void the user's authority to operate the equipment.

#### Industry Canada Statement

The device complies with industry Canada's License Exempt RSSs. Operation is subject to the following: (1) This device may not cause interference; and (2) This device must accept interference that may cause undesired operation of the device.

Le dispositif est conforme à la licence d'Industrie Canada Exempt CNR. Le fonctionnement est soumis à la suivante. (1) Ce ne doit pas provoquer d'interférences ; et (2) Cet appareil doit accepter les interférences qui peuvent causer un mauvais fonctionnement de l'appareil.

This Class B digital apparatus complies with Canadian ICES-003.Cet appareil numérique de la classe B est conforme à la norme NMB-003 du Canada. The term "IC" before the certification / registration number only signifies that the Industry Canada technical specifications were met.

## Índice

| Información de seguridad 12                                                               |
|-------------------------------------------------------------------------------------------|
| Interferencias con otros dispositivos electrónicos12                                      |
| Introducción                                                                              |
| Componentes del sensor WR2                                                                |
| Ventajas del sensor WR2                                                                   |
| Montaje de la interfaz del programador13                                                  |
| Instalación del cableado entre la interfaz del programador<br>y el programador de riego14 |
| Puesta en marcha inicial                                                                  |
| Iconos de la pantalla de la interfaz del programador                                      |
| Estado del sensor15                                                                       |
| Condiciones ambientales                                                                   |
| Modos de riego16                                                                          |
| Sincronización del sensor y la interfaz del programador 16                                |
| Programación de los niveles preestablecidos                                               |
| Nivel de lluvia preestablecido17                                                          |
| Temperatura preestablecida (sólo en el sensor de heladas) . 17                            |
| Programación de los modos de riego17                                                      |
| Guardar, restablecer y restaurar los niveles                                              |
| Guardar los valores predeterminados por el instalador 18                                  |
| Restablecer los valores predeterminados por el instalador 18                              |
| Restaurar los valores predeterminados por el instalador 18                                |
| Restaurar los valores estándar18                                                          |
| Elección del lugar para el montaje del sensor                                             |
| Instrucciones para el montaje del sensor19                                                |
| Uso de varias unidades de interfaz del programador 19                                     |
| Alertas y resolución de problemas del sensor inalámbrico<br>WR2 Wireless Sensor           |
| Piezas de repuesto                                                                        |
| Declaración de conformidad                                                                |

EN page 1

ES

FR

page 22

WR2 user manual (637469-01) EN ESMX FRCA.indd 11

## Información de seguridad

Símbolos utilizados en este manual:

Este símbolo advierte al usuario de la presencia de "voltaje peligroso" sin aislamiento en el interior de la carcasa del producto, que podría ser suficiente para presentar riesgo de electrocución.

> Este símbolo advierte al usuario de la presencia de instrucciones de funcionamiento o mantenimiento (servicio) importantes.

#### Interferencias con otros dispositivos electrónicos

Todos los transmisores de radio trasmiten energía a través del aire. Esta energía puede interferir con otros dispositivos electrónicos que se encuentren en las proximidades del sensor inalámbrico WR2. Para reducir el riesgo de interferencias electrónicas:

- No coloque dispositivos electrónicos sensibles (ordenadores, teléfonos, radios, etc.) en las proximidades de la interfaz de control o del sensor.
- Utilice abrazaderaae ferrita en las conexiones o los cables de alimentación de los dispositivos electrónicos afectados.
  - EL PROGRAMADOR DE RIEGO / TEMPORIZADOR DEBE AISLAR-SE MEDIANTE UN DISYUNTOR O UN INTERRUPTOR DE APA-GADO.

LAS PILAS RETIRADAS DEL SEN-SOR SE DEBEN DESECHAR DE ACUERDO CON LA NORMATIVA LOCAL.

LOS CAMBIOS O MODIFICACIONES QUE NO HAYAN SIDO APROBADOS EXPRESAMENTE POR LA PARTE RESPONSABLE DE LA CONFOR-MIDAD PODRÍAN ANULAR LA AUTORIZACIÓN AL USUARIO PARA UTILIZAR EL EQUIPO.

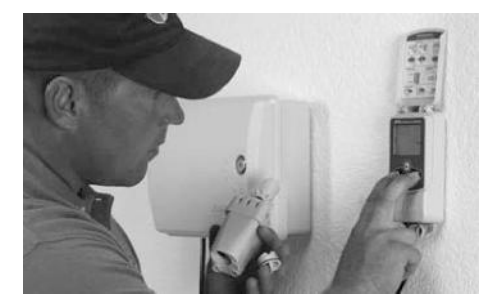

#### Introducción

#### Le felicitamos por haber adquirido el sensor inalámbrico WR2 Wireless Sensor.

El sensor de lluvia inalámbrico de Rain Bird se ha diseñado para sistemas de riego residenciales y comerciales. Detecta automáticamente las precipitaciones e interrumpe el riego durante períodos de lluvia o de baja temperatura, lo que permite ahorrar agua y aumentar la vida útil del sistema de riego.

La lógica de programación permite cancelar el riego mediante la función de apagado rápido o cuando la cantidad de lluvia supere el nivel preestablecido. De la misma manera, el sensor de heladas cancelará el riego cuando la lectura de temperatura del sensor se encuentre por debajo del nivel preestablecido.

El objetivo de Rain Bird es desarrollar productos y tecnologías que utilicen el agua de la manera más eficiente posible. Los sensores de lluvia y de heladas son un ejemplo del compromiso de Rain Bird con este uso inteligente del agua.

Este producto forma parte de la gama de soluciones de ahorro de agua de Rain Bird, que incluyen el sensor de humedad del terreno, las boquillas giratorias y de la serie U, el ESP-SMT y el programador ET Manager.

Antes de instalar el sensor inalámbrico WR2 Wireless Sensor, lea la totalidad de estas instrucciones o consulte la demostración de programación (www.rainbird.com/WR2). Para conectar correctamente los sensores de lluvia, consulte las instrucciones de instalación del programador / temporizador de su sistema de riego.

12

WR2 Wireless Sensor • www.rainbird.com/WR2

WR2 user manual (637469-01) EN ESMX FRCA.indd 12

# Componentes del sensor WR2

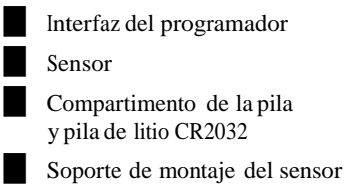

Accesorios de montaje

Manual del usuario

- Guía de referencia rápida
- Etiquetas de la guía de referencia rápida del sensor WR2

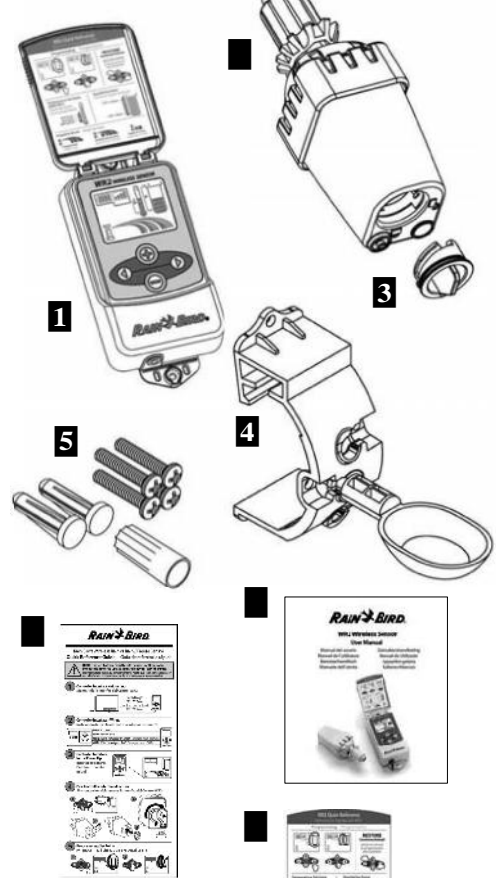

NOTA: Herramientas necesarias para la instalación: taladro, broca y destornillador Phillips

Ventajas del sensor WR2

- Todos los ajustes se programan mediante el dispositivo de interfaz del programador.
- Dispone de iconos grandes y fáciles de entender para informar del modo de riego y el estado del sensor.
- El indicador LED del sensor permite que una sola persona realice la configuración, lo que reduce el tiempo de instalación.
- La pila se puede instalar y sustituir con facilidad.
- · Su aspecto es estético, sin antenas externas.
- La instalación es sencilla y el soporte autonivelante del sensor permite realizar el montaje en superficies planas o en canaletas de lluvia.
- El sistema de apagado rápido interrumpe el ciclo de riego activo cuando llueve.
- El sistema de antena mejorado aumenta la fiabilidad de la señal y permite salvar la mayoría de los obstáculos que se encuentren en la línea visual.

## **D** Montaje de la interfaz del programador

Elija un lugar próximo al programador / temporizador de riego.

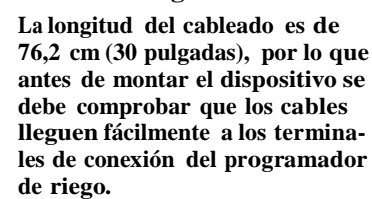

Elija una superficie plana adyacente al programador de riego.

Para obtener el máximo rendimiento, la interfaz de control se debe instalar como mínimo a una altura de 1,5m (cinco pies) por encima del suelo.

- Se recomienda instalar la interfaz del programador alejada de fuentes de interferencia eléctrica (como transformadores, generadores, bombas, ventiladores y cajas de contadores de electricidad) y objetos metálicos, para maximizar el alcance de la comunicación.
- Utilice los accesorios de montaje suministrados. Fije la interfaz del programador a la pared.

WR2 Wireless Sensor • www.rainbird.com/WR2

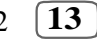

WR2 user manual (637469-01) EN ESMX FRCA.indd 13

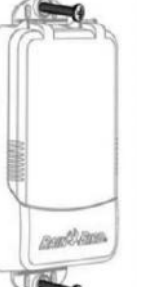

## Instalación del cableado entre la interfaz del programador y el programador de riego

Esta unidad se ha diseñado para su instalación únicamente con circuitos de 24 VCA. No se debe utilizar con circuitos de 110 ó 220/230 VCA.

La interfaz del programador tiene 4 cables que se deben conectar al programador / temporizador de riego. Si el temporizador no dispone de una fuente de alimentación interna de 24 VCA, deberá empalmar los cables rojo y negro de la interfaz del programador a un transformador de 24 VCA (por ejemplo, el dispositivo de Rain Bird con nº de referencia 63747301S).

#### Programadores con entradas para

#### arranque de bomba)

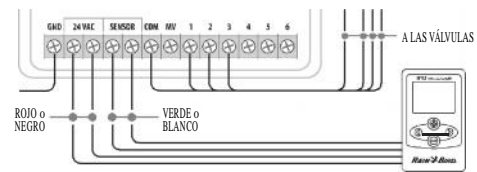

- 1. Desconecte la alimentación del programador de riego.
- 2. Conecte los cables rojo y negro a la fuente de alimentación de 24 voltios de CA del programador de riego.
- 3. Retire el "cable puente" entre los terminales del sensor (si lo hay).
- 4. Conecte los cables blanco y verde a las entradas del sensor.
- 5. Vuelva a conectar la alimentación del programador de riego.

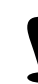

14

Compruebe que el interruptor del sensor del panel del programador de riego esté en posición activa.

#### Programadores sin entradas para sensores (con o sin válvula principal/

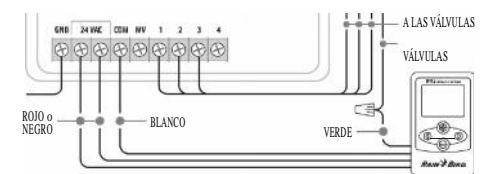

- 1. Desconecte la alimentación del programador de riego.
- 2. Conecte los cables rojo y negro a la fuente de alimentación de 24 voltios de CA del programador de riego.
- 3. Desconecte los cables del terminal común del programador.
- 4. Conecte el cable verde a estos cables desconectados mediante un conector para cables
- 5. Conecte el cable blanco al terminal común del programador.
- 6. Vuelva a conectar la alimentación del

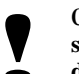

Compruebe que el interruptor del sensor del panel del programador de riego esté en posición activa.

#### Programadores ESP-MC y ESP-LXME Modular

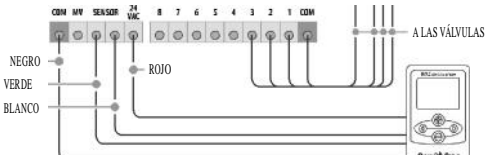

- 1. Desconecte la alimentación del programador de riego.
- 2. Conecte el cable rojo al terminal de 24 voltios de CA del programador de riego.
- 3. Conecte los cables verde y blanco a las terminales para el sensor.
- Conecte el cable negro al terminal común del 4. programador.
- 5. Vuelva a conectar la alimentación del programador de riego.

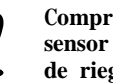

Compruebe que el interruptor del sensor del panel del programador de riego esté en posición activa.

WR2 Wireless Sensor • www.rainbird.com/WR2

WR2 user manual (637469-01) EN ESMX FRCA.indd 14

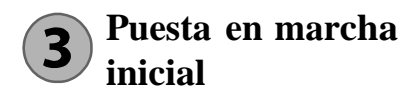

Al aplicar la corriente, la interfaz del programador muestra los iconos siguientes.

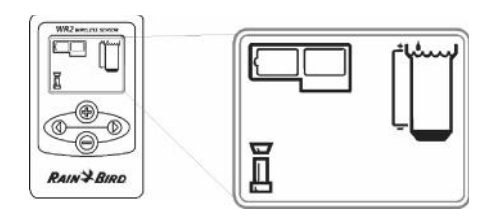

# Iconos de la pantalla de la interfaz del programador

#### Estado del sensor

**Carga restante de la pila:** Cuatro (4) barras oscuras indican que la pila está completamente cargada. Sustituya la pila cuando sólo quede una (1) barra.

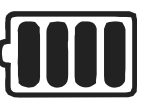

#### Intensidad de la señal:

Indica la intensidad de la señal de radio entre el sensor y la interfaz del programador. Cuatro (4) barras oscuras indican que la intensidad de la señal es la máxima.

Indicador del sensor / estado de sincronización: El sensor y la interfaz del programador sincronizan las direcciones de comunicación. Los indicadores de carga de la pila e intensidad de la señal se encienden intermitentemente durante la sincronización y permanecen fijos cuando están sincronizados.

#### **Condiciones ambientales**

#### Nivel de lluvia preestablecido:

Se puede elegir entre seis (6) niveles, que van desde 3 mm (1/8") a 13 mm (1/2"). Cuanto más próximo esté el nivel a la parte superior del icono, mayor será la precipitación necesaria para que se cancele el riego.

#### Indicador de lluvia:

Indica la cantidad de lluvia aproximada en relación al nivel de lluvia preestablecido.

## Indicador de cancelación por lluvia:

Indica si el sensor ha cancelado el riego porque se ha activado la función de apagado rápido o se ha alcanzado el nivel de lluvia preestablecido.

## Temperatura preestablecida (sólo en el sensor de heladas):

Se puede elegir entre tres (3) niveles preestablecidos:  $0,5 \,^{\circ}C$ (33  $^{\circ}F$ ), 3  $^{\circ}C$  (37  $^{\circ}F$ ) o 5  $^{\circ}C$  (41  $^{\circ}F$ ). Si se selecciona un nivel más bajo, se permitirá el riego con temperaturas más bajas.

## Indicador de temperatura (sólo en el sensor de heladas):

Indica la temperatura aproximada en relación a la temperatura preestablecida.

# Indicador de cancelación por descenso de temperatura (sólo en el sensor de heladas):

Sólo aparece cuando el sensor ha cancelado el riego porque la lectura de temperatura se encuentra por debajo del límite preestablecido.

WR2 Wireless Sensor • www.rainbird.com/WR2

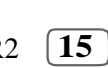

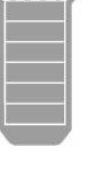

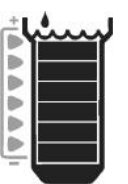

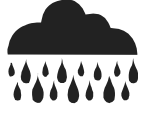

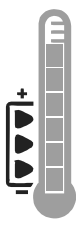

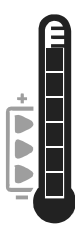

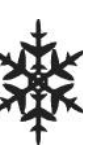

WR2 user manual (637469-01) EN ESMX FRCA.indd 15

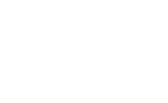

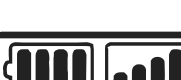

#### Modos de riego

#### **Riego programado:**

El sensor inalámbrico WR2 Wireless Sensor gestiona de manera activa el

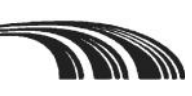

programador / temporizador de riego. Cuando las condiciones ambientales alcanzan uno de los niveles preestablecidos o se activa la función de apagado rápido, se cancela el riego. Cuando se cancela el riego, aparecerán automáticamente una X y el indicador de cancelación correspondiente (lluvia, temperatura o ambos).

#### Riego cancelado durante 72 horas:

El usuario ha elegido cancelar temporalmente el riego durante 72 horas. Después de 72 horas, el sistema reanudará

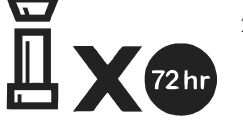

automáticamente el modo de riego programado (Nota: si se cumplen los niveles preestablecidos, la X y el indicador de cancelación aparecerán al volver al modo de riego programado).

## Ignorar las indicaciones del sensor durante 72 horas:

El usuario ha decidido permitir el riego según la programación

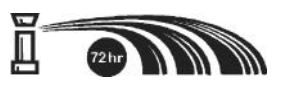

independientemente de las condiciones ambientales (incluso si el sensor detecta lluvia o helada). Después de 72 horas, el sistema reanudará automáticamente el modo de riego programado (Nota: si se cumplen los niveles preestablecidos, la X y el indicador de cancelación aparecerán al volver al modo de riego programado).

## Sincronización del sensor y la interfaz del programador

Una vez realizado el cableado entre la interfaz del programador y el temporizador de riego, el sensor y la interfaz del programador deben establecer un enlace de comunicación por radio. Cuando se haya establecido el enlace, se considerará que el sensor y la interfaz del programador estarán "sincronizados".

 Para comenzar la secuencia de instalación, pulse y mantenga pulsados simultáneamente los dos botones de flecha de la interfaz del programador.

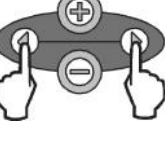

- Cuando el icono "Indicador del sensor / Estado de sincronización" se encienda intermitentemente, retire la etiqueta de la parte inferior del sensor.
- 3. El icono "Indicador del sensor / Estado de sincronización" se encenderá intermitentemente para indicarle que introduzca el compartimento de la pila con la pila en la carcasa inferior del sensor, como se muestra en la ilustración. Alinee la flecha del compartimento de la pila con el indicador de apertura de la parte inferior del sensor.

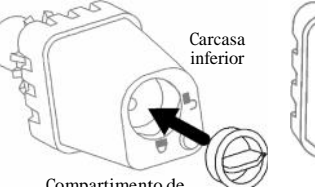

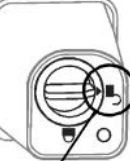

Posición de

apertura

Compartimento de la pila y pila tipo CR2032 4. Gire el compartimento de

la pila en el sentido de las agujas del reloj hasta el indicador de cierre. La luz de la parte inferior del sensor parpadeará una vez para indicar que el sensor está encendido.

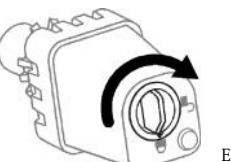

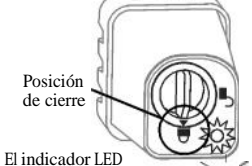

parpadea cuando el Intermitente – compartimento de la pila está cerrado

16 WR2 Wireless Sensor • www.rainbird.com/WR2

5. El sensor estará correctamente sincronizado con la interfaz del programador cuando el icono "Indicador del sensor / Estado de sincronización" deje de parpadear. Cuando se haya realizado la sincronización, la intensidad de la señal y la carga de la pila se indicarán mediante los iconos de la interfaz del programador. Además, una luz intermitente en la parte inferior del sensor indica la intensidad de la señal durante 20 minutos después de realizarse correctamente la sincronización. Estas funciones de "autocomprobación" también indican que el sensor inalámbrico WR2 Wireless Sensor funciona correctamente.

## Programación de los niveles preestablecidos

El sensor inalámbrico WR2 Wireless Sensor permite al instalador establecer los niveles de lluvia y temperatura preestablecidos adecuados para las condiciones locales ambientales y del terreno. Alternativamente, el instalador también puede elegir utilizar los valores estándar: temperatura 3 °C (37 °F), lluvia 6 mm (1/4") y modo de "riego programado". Los valores estándar se programan en fábrica y son los que están activos después de realizar correctamente la sincronización.

### Nivel de lluvia preestablecido

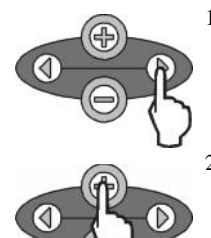

1. Pulse la flecha a la derecha o a la izquierda del teclado para desplazarse al icono del indicador de lluvia.

> Cuando el icono del indicador de lluvia se encienda intermitentemente, pulse el botón +/- del teclado para ajustar la programación. Cada pulsación del botón permite ajustar el nivel preestablecido. Se puede elegir entre seis (6) niveles, que van desde 3 mm (1/8") a 13 mm (1/2").

Pulse la flecha a la dere-3. cha o la flecha a la izquierda para aceptar los ajustes de la programación y pasar al icono siguiente.

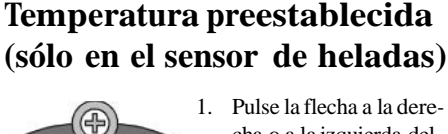

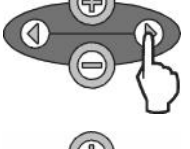

- cha o a la izquierda del teclado para desplazarse al icono del indicador de temperatura.
- 2 Cuando el icono del indicador de temperatura se encienda intermitentemente, pulse el botón +/-del teclado para ajustar la programación. Seleccione uno de los tres ajustes de temperatura posibles: 0,5 °C (33 °F), 3 °C (37 °F) o 5 °C (41 °F).

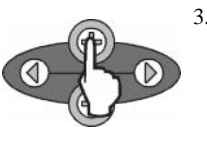

3. Pulse la flecha a la derecha o la flecha a la izquierda para aceptar los ajustes de la programación y pasar al icono siguiente.

#### Programación de los 6 modos de riego

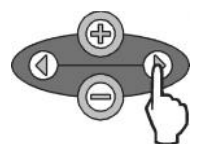

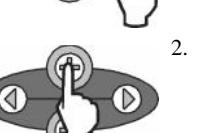

- 1. Pulse la flecha a la derecha o a la izquierda del teclado para desplazarse al icono del modo de riego.
  - Cuando el icono del modo de riego se encienda intermitentemente, pulse el botón +/-del teclado para ajustar la programación. Establezca manualmente uno de los tres modos de riego posibles. Consulte la sección Modos de riego.

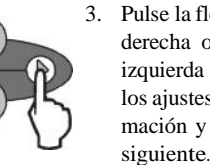

3. Pulse la flecha a la derecha o la flecha a la izquierda para aceptar los ajustes de la programación y pasar al icono siguiente.

WR2 Wireless Sensor • www.rainbird.com/WR2

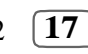

WR2 user manual (637469-01) EN ESMX FRCA.indd 17

## Guardar, restablecer restaurar los niveles

#### Guardar los valores predeterminados por el instalador

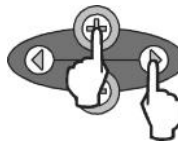

Cuando la interfaz del programador haya sido completamente programada, pulse simultáneamente los botones + y flecha a la derecha durante

cinco (5) segundos para guardar los valores predeterminados por el instalador. Todos los iconos programados se encenderán intermitentemente al unísono para indicar que se ha guardado el programa.

#### Restablecer los valores predeterminados por el instalador

Los valores predeterminados por el instalador son los detalles de programación almacenados relativos a los niveles de lluvia y temperatura preestablecidos.

Para restablecer y guardar los detalles de la programación siga las indicaciones de las secciones **(5)** y **(7)**.

### Restaurar los valores predeterminados por el instalador

Si se cambia esta programación inadvertidamente, es muy sencillo restaurarla.

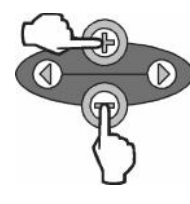

Pulse los botones + y – simultáneamente durante cinco (5) segundos o hasta que la pantalla se ponga en blanco. Cuando vuelvan a aparecer los iconos, se habrán restaurado los valores predeterminados por el instalador.

#### Guardar, restablecer y Restaurar los valores estándar

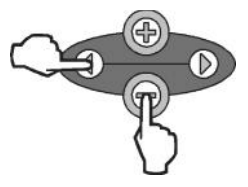

Pulse el botón — y el botón de flecha a la izquierda simultáneamentedurante cinco (5) segundos o hasta que la pantalla se ponga en

blanco para cancelar los valores predeterminados por el instalador y restaurar los valores estándar: temperatura 3 °C (37 °F), lluvia 6 mm (¼") y modo de "riego programado". Cuando vuelvan a aparecer los iconos, se habrán activado los valores estándar.

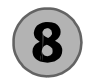

### Elección del lugar para el montaje del sensor

El rango de alcance del sensor inalámbrico WR2 Wireless Sensor es de 213,4 metros (700 pies).

• Una luz intermitente en la parte inferior del sensor indica la intensidad de la señal durante 20 minutos después de que se haya realizado correctamente la sincronización. El sensor actualiza la intensidad de la señal cada 3 segundos (1 intermitencia = intensidad aceptable de la señal, una serie de 4 intermitencias = intensidad máxima de la señal). Si la intensidad de la señal en un lugar no es la ideal, se debe probar a realizar la instalación en otro. Incluso unos pocos centímetros de diferencia pueden aumentar la intensidad de la señal.

| Señal                    | LED del sensor     |
|--------------------------|--------------------|
| <b>BUENA</b><br>Instalar | 1-4 Intermitancias |
| MALA<br>NO instalar      | No intermitente    |

 Para realizar el montaje, elija un lugar en el que la lluvia caiga directamente sobre el sensor. Compruebe que el sensor no esté tapado por el alero del tejado, ramas de los árboles ni ningún otro obstáculo. Instale el sensor de lluvia en una zona que reciba tanta lluvia y luz solar como el terreno. Asegúrese de montar el sensor por encima de la pulverización de los aspersores.

#### 18 WR2 Wireless Sensor • www.rainbird.com/WR2

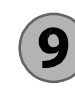

#### Instrucciones para el montaje del sensor

Esta sección incluye instrucciones detalladas para instalar el sensor.

Componentes del soporte del sensor:

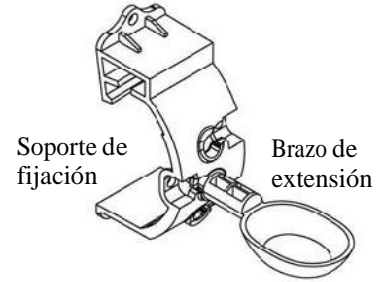

Conexión del soporte a una canaleta.

Deslice la parte superior del soporte de fijación sobre el reborde de la canaleta. Gire el soporte hacia abajo sobre la canaleta como se muestra en los pasos de instalación siguientes.

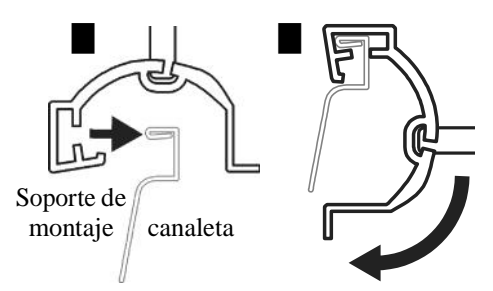

# Conexión del soporte a una superficie plana.

Utilice las piezas suministradas para montar el soporte de fijación a una superficie plana, como una pared o una verja.

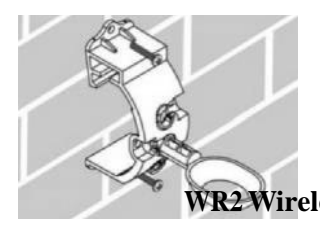

WR2 user manual (637469-01) EN ESMX FRCA.indd 19

# Instalación del sensor en el soporte de fijación.

Para insertar el sensor en el soporte de fijación, debe retirar previamente la tapa del sensor. Sujete el cuerpo del sensor con una mano y gire suavemente la tapa con la otra mano. Deslice el cuello del sensor hacia arriba a través de la apertura del brazo de extensión. Vuelva a colocar la tapa. Cuando escuche un clic, significará que las dos pestañas del cuerpo del sensor han encajado completamente en la tapa.

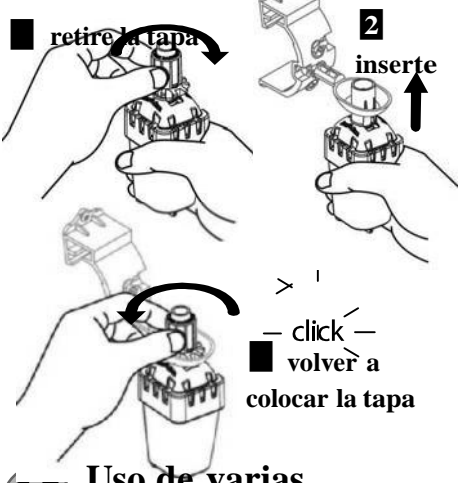

### **10** Uso de varias unidades de interfaz del programador

Es posible sincronizar hasta cuatro (4) unidades de interfaz del programador con un (1) sensor.

- 1. Compruebe que todas las unidades de interfaz del programador estén encendidas.
- Sincronice el sensor con la primera interfaz del programador de acuerdo a las indicaciones de la sección (4).
- 3. Al acercarse a la segunda interfaz del programador, retire el compartimento de la pila del sensor. Pulse simultáneamente ambos botones de flecha en la segunda interfaz del programador. Espere 5 segundos. Vuelva a colocar la pila en el sensor. El icono "Indicador del sensor / Estado de sincronización" de la interfaz del programador dejará de parpadear cuando el sensor y el dispositivo estén sincronizados. Continúe con la programación de la segunda interfaz del programador.

WR2 Wireless Sensor • www.rainbird.com/WR2

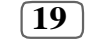

- Repita el paso 3 para sincronizar unidades de interfaz del programador adicionales con el sensor.
- Si hay varias interfaces del programador sincronizadas con un único sensor, confíe únicamente en las indicaciones de intensidad de la señal de la pantalla LCD.

### Alertas y resolución de problemas del sensor inalámbrico WR2 Wireless Sensor

La tecnología de comunicación bidireccional exclusiva de los sensores de lluvia y de heladas de Rain Bird permite supervisar continuamente el estado del sensor y transmiten las siguientes alertas a la interfaz del programador.

| Alerta                                          | Pantalla LCD                                                                                                    | Descripción                                                                                                    | Solución                                                                                                    |
|-------------------------------------------------|----------------------------------------------------------------------------------------------------|----------------------------------------------------------------------------------------------------|----------------------------------------------------------------------------------------------------|
| Error de puesta<br>en marcha<br>inicial         | La pantalla LCD está en<br>blanco                                                                                                   | No aparece la pantalla de<br>encendido inicial ni los<br>iconos, lo que indica que la<br>interfaz del programador no<br>recibe corriente.                                                                                       | Compruebe si el cableado entre la interfaz de<br>control y el programador de riego es correcto.                                                                                                    |
| No hay ningún<br>sensor sincro-<br>nizado       | El icono "Indicador<br>del sensor / Estado<br>de sincronización"<br>sigue intermitente                                              | Durante la instalación: El<br>sensor no sincroniza ni se<br>comunica con la interfaz del<br>programador.                                                                                                    | <ol> <li>Sincronice el sensor (consulte la sección 4).</li> <li>Si el paso 1 no corrige el problema,<br/>compruebe/sustituya la pila.</li> </ol>                                                                                                    |
| El sensor ha<br>dejado de estar<br>sincronizado | El icono "Indicador<br>del sensor / Estado<br>de sincronización" no<br>indica la carga de la pila o<br>la intensidad<br>de la señal | Después de que el sensor<br>inalámbrico WR2 Wireless<br>Sensor esté funcionamiento:<br>El sensor que no indique la<br>carga de la pila / intensidad<br>de la señal a la interfaz del<br>programador ya no está<br>sincronizado. | <ol> <li>En primer lugar, compruebe / sustituya la<br/>pila. Al instalar una pila nueva, el sensor retorna<br/>automáticamente la conexión con la interfaz del<br/>programador.</li> <li>Si sustituye un sensor que ya estaba<br/>sincronizado con la interfaz del rogramador,<br/>deberá sincronizar el nuevo sensor</li> </ol>                                                                                                    |
| Carga de la<br>pila baja                        | El icono "Carga<br>restante de la pila"<br>sólo tiene una (1)<br>barra iluminada                                                    | El sensor ha transmitido una<br>señal para indicar que la<br>carga de la pila es baja                                                                                                    | <ol> <li>Sustituya la pila.</li> <li>Retire el compartimento de la pila del sensor.</li> <li>Extraiga la pila del compartimento.</li> <li>Inserte la nuevas pila respetando la polaridad<br/>indicada en la etiqueta del compartimento.</li> <li>Inserte el compartimento de la pila en el<br/>sensor.</li> <li>El indicador LED del sensor se encenderá una<br/>vez para indicar que está encendido. En<br/>condiciones de funcionamiento normales, la pila<br/>debería durar cuatro (4) años o más.</li> </ol> |

### Piezas de repuesto

- Pila WR2 n° 651009S
- Conjunto de discos para el sensor WR2 nº 637810S

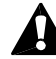

**ADVERTENCIA:** Peligro de quemadura química. Mantenga las baterías fuera del alcance de los niños. Este producto contiene una batería de Litio tipo botón/moneda. Si una batería de Litio tipo botón/moneda nueva o usada es tragada o entra el cuerpo, puede causar quemaduras internas severas y puede llevar a la muerte en tan poco tiempo como 2 horas. Siempre asegure completamente el compartimento de la batería. Si el compartimento no cierra de manera segura, deje de usar el producto, quite las baterías y mantengalas fuera del alcance de los niños. Si piensa que las baterías podrían haber sido tragadas o colocadas dentro del alguna parte del cuerpo, busque atención médica inmediata. Deberá disponer de las baterías apropiadamente. Aún las baterías usadas pueden causar daño.

20 WR2 Wireless Sensor • www.rainbird.com/WR2

WR2 user manual (637469-01) EN ESMX FRCA.indd 20

| Declaración de                                                                                                | e conformidad                                                                                                    |  |
|----------------------------------------------------------------------------------------------------|----------------------------------------------------------------------------------------------------|--|
| Directivas del Consejo<br>aplicadas:                                                                          | 2004/10S/EC<br>1999/5/EC                                                                                                    |  |
| Normas que cumple el<br>dispositivo:                                                                          | EN55014-1:2006<br>EN55022:2006<br>EN55014-2: 1997 +A1:2001<br>EN61000-4-2<br>EN61000-4-3<br>EN61000-4-8<br>EN 300 220-2 V2.1.2 |  |
| Nombre del fabricante:                                                                                        | Rain Bird Corp.                                                                                                    |  |
| Dirección del fabricante:                                                                                     | 9491 Ridgehaven Court<br>San Diego, CA 92123 EE. UU.<br>619-674-4068                                                           |  |
| Descripción del equipo:                                                                                       | Programador de riego                                                                                                    |  |
| Clase de equipo:                                                                                              | Clase B                                                                                                    |  |
| Números de modelos:                                                                                           | WRS                                                                                                    |  |
| El abajo firmante declara que el equipo especificado anteriormente cumple las Directivas y Normas anteriores. |                                                                                                    |  |
| Lugar: San Diego,                                                                                             | Ca., EE. UU.                                                                                                    |  |
| <u>Firmado:</u>                                                                                               |                                                                                                    |  |
| Nombre complete                                                                                               | Ryan Watker                                                                                                    |  |
| Cargo: Director, D                                                                                            | ivisión de fabricación de controles                                                                                            |  |
|                                                                                                    |                                                                                                    |  |

WR2 Wireless Sensor • www.rainbird.com/WR2 [21]

WR2 user manual (637469-01) EN ESMX FRCA.indd 21

8/17/2017 3:44:24 AM

| EN      | Table des matières                                                         |        |
|---------|----------------------------------------------------------------------------|--------|
| page 1  | Informations de sécurité                                                   | 23     |
| 1.0     | Interférence avec d'autres dispositifs électroniques                       | 23     |
|         | Introduction                                                               | 23     |
|         | Composants de la sonde WR2                                                 | 24     |
|         | Avantages de la sonde WR2                                                  | 24     |
|         | Installation de l'interface programmateur                                  | 24     |
|         | Raccordement de l'interface programmateur au programmateur d'arrosage      | 25     |
| ES      | Mise sous tension initiale                                                 | 26     |
| page 11 | Icônes d'affichage de l'interface programmateur                            | 26     |
|         | État de la sonde                                                           | 26     |
|         | Conditions environnementales                                               | 26     |
|         | Modes d'irrigation                                                         | 27     |
|         | Synchronisation de la sonde et de l'interface programmateur                | r27    |
|         | Programmation des valeurs de référence                                     | 28     |
|         | Valeur de référence pour les précipitations pluvieuses                     | 28     |
| FR      | Valeur de référence pour la température<br>(Sonde de pluie/gel uniquement) | 28     |
|         | Programmation des modes d'irrigation                                       | 28     |
|         | Enregistrement, réinitialisation et rétablissement des réglag              | ges 29 |
|         | Enregistrement des réglages par défaut                                     | 29     |
|         | Réinitialisation des réglages par défaut                                   | 29     |
|         | Retour aux réglages par défaut                                             | 29     |
|         | Retour aux réglages d'usine standard                                       | 29     |
|         | Sélection de l'emplacement de montage de la sonde                          | 29     |
|         | Instructions de montage de la sonde                                        | 30     |
|         | Utilisation de plusieurs interfaces «programmateur »                       | 30     |
|         | Alertes et dépannage de la sonde sans fil WR2                              | 31     |
|         | Pièces de rechange                                                         | 31     |
|         | Déclaration de conformité                                                  | 32     |

page

WR2 user manual (637469-01) EN ESMX FRCA.indd 22

### Informations de sécurité

Symboles utilisés dans ce manuel :

Avertit l'utilisateur de la présence d'une « tension dangereuse » non isolée dans le boîtier du produit, dont l'intensité peut présenter un risque de choc électrique.

> Avertit l'utilisateur d'une directive importante relative au fonctionnement ou à l'entretien courant.

## Interférence avec d'autres dispositifs électroniques

Tous les émetteurs radio transmettent de l'énergie. Cette énergie peut interférer avec d'autres dispositifs électroniques très proches de la sonde sans fil WR2. Pour réduire le risque d'interférence électrique :

- Ne placez aucun dispositif électronique sensible (ordinateur, téléphone, radio) très proche de l'interface programmateur ou de la sonde.
- Utilisez des ferrites sur les connexions ou les câbles d'alimentation du ou des dispositifs électroniques affectés.
  - LE PROGRAMMATEUR D'ARROSAGE DOIT ETRE ISOLE PAR UN DISJONCTEUR OU UN INTERRUPTEUR D'ARRET.
  - LES PILES RETIREES DE LA SONDE DOIVENT ETRE ELIMINEES CONFORMEMENT A LA REGLEMENTATION LOCALE EN VIGUEUR.
  - TOUS CHANGEMENTS OU MODIFICATIONS NON APPROUVES EXPRESSEMENT PAR LA PARTIE RESPONSABLE DE LA CONFORMITE PEUVENT ANNULER L'AUTORISATION D'UTILISER L'EQUIPEMENT.

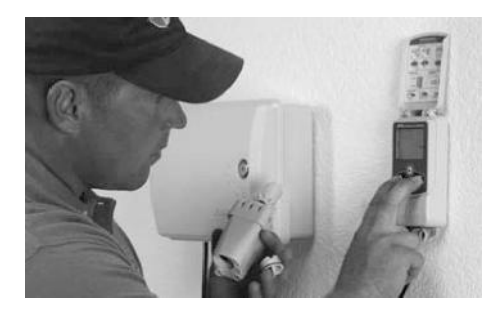

### Introduction

#### Félicitations ! Vous venez d'acquérir la sonde sans fil WR2.

La sonde de pluie sans fil Rain Bird est conçue pour les installations résidentielles et publiques d'arrosage Elle permet d'économiser de l'eau et de prolonger la durée de vie du système d'arrosage en détectant automatiquement les précipitations et en interrompant l'arrosage en cas de pluie et de température basse.

La sonde WR2 est un dispositif d'arrêt d'arrosage intelligent. La logique de la programmation intégrée à la sonde WR2 peut interrompre l'arrosage quand la hauteur des précicipations dépasse la valeur de référence. De même, la sonde de pluie/gel sans fil interrompt l'arrosage quand la température relevée par la sonde est inférieure à la valeur de référence.

Pour Rain Bird la priorité est le développement de produits et de technologie permettant d'utiliser l'eau le plus efficacement possible. Les sondes de pluie et de pluie/gel témoignent de l'engagement de Rain Bird envers « l'Utilisation intelligente de l'eau ». Ces produits font partie de la gamme des solutions Rain Bird pour la conservation de l'eau, qui comprend la sonde d'humidité du sol, les buses série U et type rotary.

Veuillez lire l'intégralité de ce mode d'emploi ou consultez la démonstration de programmation (www.rainbird. com/WR2) avant d'installer votre sonde sans fil WR2. N'oubliez pas de consulter les instructions d'installation de votre programmateur d'arrosage pour la connexion correcte des sondes de pluie.

WR2 Wireless Sensor • www.rainbird.com/WR2

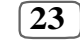

WR2 user manual (637469-01) EN ESMX FRCA.indd 23

## Composants de la sonde WR2

Interface programmateur

#### Sonde

Compartiment à piles et pile lithium CR2032

- Support de fixation de la sonde
- Système de fixation
- Manuel de l'utilisateur
- Guides de référence rapide
- Étiquettes de référence rapide pour la sonde WR2

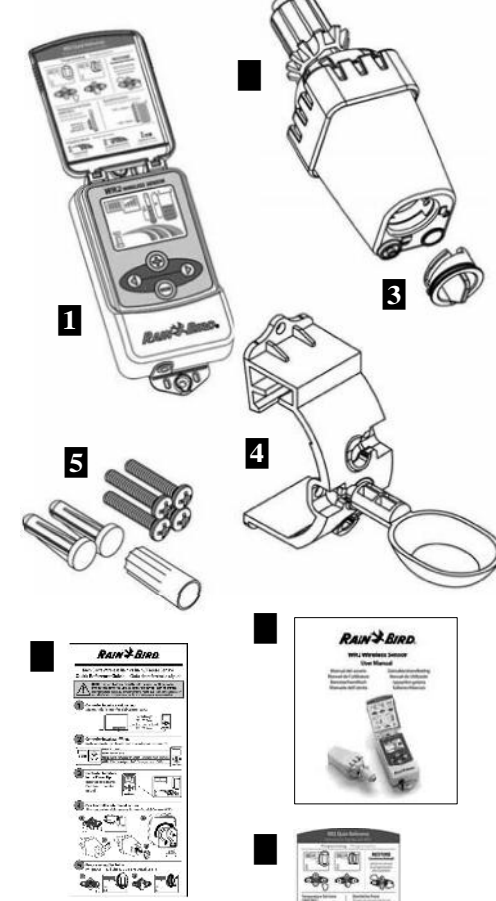

**REMARQUE**: Outils nécessaires pour l'installation : perceuse, mèche et tournevis cruciforme

#### 24 WR2 Wireless Sensor • www.rainbird.com/WR2

## Avantages de la sonde WR2

- Tous les réglages sont programmés au niveau de l'interface programmateur.
- Les modes d'irrigation et état de la sonde sont indiqués par des icônes de grande taille qui sont faciles à comprendre.
- L'indicateur « DEL » de la sonde permet d'effectuer l'installation par une seule personne, ce qui réduit la durée de l'installation.
- · Installation et remplacement aisés de la pile.
- · Design attrayant, sans antenne externe.
- Le support de fixation de la sonde se monte facilement sur des surfaces planes ou des gouttières.
- La fonction « Arrêt rapide » interrompt le cycle d'arrosage actif en cas de pluie
- Le système d'antenne haut de gamme permet de garantir une haute fiabilité du signal. Cela permet de surmonter la plupart des obstacles en visibilité directe.

## Installation de l'interface programmateur

Choisissez un emplacement proche du programmateur d'arrosage.

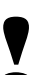

Le câble mesure 76, cm (30 pouces), alors avant de monter l'interface, assurez-vous que le câble atteint aisément les bornes de connexion du programmateur d'arrosage.

- Choisissez une surface plane adjacente au programmateur d'arrosage.
- Pour des performances optimales, l'interface programmateur doit être installée au minimum à 1,5 m (5 pieds) au-dessus du sol.
- Il est recommandé d'installer l'interface programmateur à distance des sources d'interférence électromagnétique (transformateurs, générateurs, pompes, ventilateurs ou compteurs électriques, par exemple).
- Utilisez la ferrure de fixation incluse. Fixez l'interface programmateur au mur.

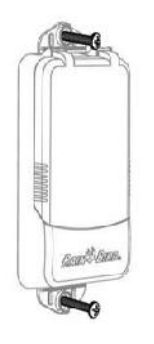

## Raccordement de l'interface programmateur au programmateur d'arrosage

Ce produit est conçu pour être installé avec des circuits 24 VAC uniquement. Ne l'utilisez pas avec des circuits 110 ou 220/230 VAC.

L'interface programmateur possède 4 fils, qui doivent être raccordés au programmateur d'arrosage. Si votre programmateur ne comporte pas une source d'alimentation interne 24 VAC, vous devrez raccorder les fils rouge et noir de l'interface programmateur à un transformateur 24 VAC ).

#### Programmateurs munis d'entrées de sonde (avec ou sans démarrage de pompe/vanne générale)

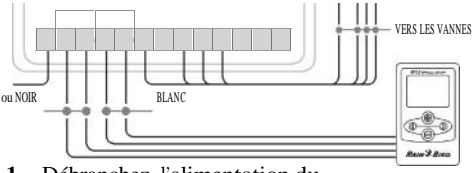

- 1. Débranchez l'alimentation du programmateur d'arrosage.
- 2. Raccordez les fils rouge et noir à l'alimentation 24 VAC sur le programmateur d'arrosage.
- **3.** ez le cable de raccordement situé entre les bornes "sensor", s'il y en a.
- 4. Raccordez les fils blanc et vert aux ces entrées.
- 5. Rebranchez l'alimentation du programmateur d'arrosage.

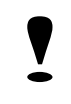

Assurez-vous que l'interrupteur de la sonde se trouvant sur le panneau du programmateur d'arrosage est activé.

## Programmateurs dépourvus d'entrées de sonde (avec ou sans démarrage de

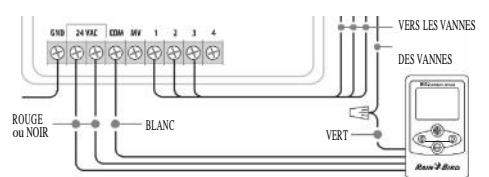

- **1.** Débranchez l'alimentation du programmateur d'arrosage.
- 2. Raccordez les fils rouge et noir à l'alimentation 24 VAC sur le programmateur d'arrosage.
- **3.** Déconnectez les fils de la borne commune sur le programmateur.
- 4. Raccordez le fil vert à ces fils déconnectés en utilisant un connecteur électrique
- 5. Raccordez le fil blanc à la borne commune sur le programmateur.
- 6. Rebranchez l'alimentation du programmateur d'arrosage.

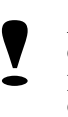

Assurez-vous que l'interrupteur de la sonde se trouvant sur le panneau du programmateur d'arrosage est activé.

#### Programmateurs ESP-MC et ESP-LXME

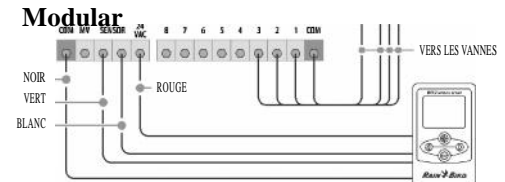

- 1. Débranchez l'alimentation du programmateur d'arrosage.
- 2. Raccordez le fil rouge à l'alimentation 24 VAC du programmateur d'arrosage.
- **3.** Raccordez les fils vert et blanc à les bornes "sensor".
- 4. Raccordez le fil noir à la borne commune sur le programmateur.
- **5.** Rebranchez l'alimentation du programmateur d'arrosage.

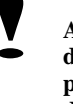

Assurez-vous que l'interrupteur de la sonde se trouvant sur le panneau du programmateur d'arrosage est activé.

WR2 Wireless Sensor • www.rainbird.com/WR2

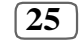

WR2 user manual (637469-01) EN ESMX FRCA.indd 25

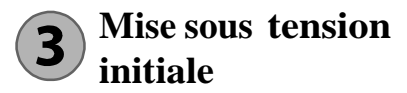

Après la mise sous tension, l'interface programmateur affiche les icônes suivantes.

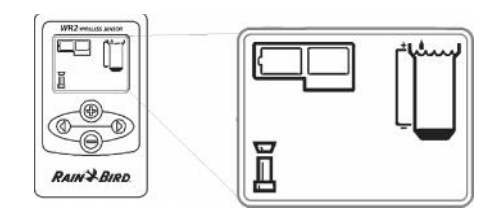

## Icônes d'affichage de l'interface programmateur État de la sonde

État de la pile : Quatre (4) barres pleines indiquent une pile complètement chargée. Remplacez la pile lorsqu'il ne reste qu'une seule barre.

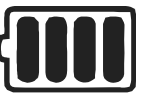

#### **Puissance du signal :** Illustre la puissance du signal radio entre

du signal radio entre la sonde et l'interface programmateur. Quatre (4) barres pleines indiquent une puissance de signal maximum.

Indicateur de sonde/ état d'appariement : La sonde et l'interface programmateur synchronisent leurs adresses de communication. L'état de la pile et la puissance du signal clignotent pendant la synchronisation, puis s'arrêtent de clignoter lorsque la sonde et l'interface sont appariées.

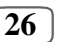

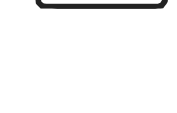

#### **Conditions environnementales**

#### Valeur de référence pour les précipitations pluvieuses (seuil de référence) :

Choisissez parmi six (6) valeurs de référence, de 3 mm (0,125 pouce) à 13 mm (0,50 pouce). Une valeur de référence plus proche du haut de l'icône permet une accumulation de précipitations plus élevée avant de suspendre l'arrosage.

## Indicateur des précipitations pluvieuses :

Illustre la quantité approximative des précipitations par rapport au seuil de référence pour les précipitations pluvieuses.

#### Indicateur de suspension -Précipitations pluvieuses :

S'affiche lorsque la sonde a suspendu l'arrosage car la fonction « Arrêt rapide » est activée ou lorsque le seuil de référence pour les précipitations pluvieuses est atteinte.

# Valeur de référence (seuil de référence ) pour la température (Sonde de pluie/gel uniquement):

Choisissez parmi trois (3) valeurs de référence :0,5 °C (33 °F), 3 °C (37 °F) ou 5 °C (41 °F). La sélection d'une valeur de référence plus basse permet l'arrosage à des températures inférieures.

#### Indicateur de température (Sonde de pluie/gel uniquement) :

Illustre la température approximative par rapport à la valeur de référence pour la température.

#### Indicateur de température (Sonde de pluie/gel uniquement) :

S'affiche uniquement lorsque la sonde a suspendu l'arrosage car le relevé de température est inférieur au seuil de référence pour la température.

#### WR2 Wireless Sensor • www.rainbird.com/WR2

WR2 user manual (637469-01) EN ESMX FRCA.indd 26

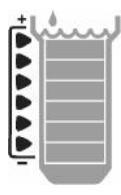

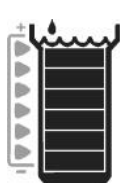

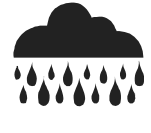

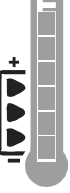

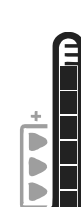

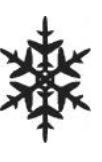

#### **Modes d'irrigation**

#### Arrosage programmé :

La sonde sans fil WR2 contrôle activement le programmateur

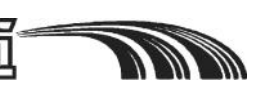

d'arrosage. Dès qu'un seuil de référence est atteint ou lorsque la fonction « Arrêt rapide » est activée, l'arrosage est suspendu. Un X et un indicateur de suspension correspondant (précipitations pluvieuses, température ou les deux) s'affichent automatiquement quand l'arrosage est suspendu.

#### Suspendre l'arrosage pendant 72 heures :

L'utilisateur choisit de suspendre temporairement l'arrosage pendant 72 heures. Lesystème reprend automatiquement

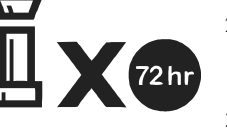

le mode d'irrigationprogrammé après le délai de 72 heures (Remarque : un X et un indicateur de suspension correspondant s'affichent quand le mode d'irrigation est repris, si les valeurs de référence sont atteintes).

#### Ignorer la sonde pendant 72 heures :

L'utilisateur choisit d'autoriser l'arrosage selon les échéances

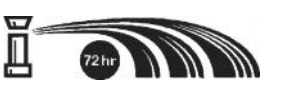

du programmateur quelles que soient les conditions environnementales (à savoir, même si des précipitations pluvieuses ou une température basse sont détectées par la sonde). Le système reprend automatiquement le mode d'irrigation programmé après le délai de 72 heures (Remarque : un X et un indicateur de suspension correspondant s'affichent quand le mode d'irrigation est repris, si les valeurs de référence sont atteintes).

### Synchronisation de la sonde et de l'interface programmateur

Lorsque l'interface programmateur est connectée au programmateur d'arrosage, la sonde et l'interface programmateur doivent établir une liaison de communication radio. Quand la liaison est établie, la sonde et l'interface programmateur sont « appariées ».

 Sur l'interface programmateur, appuyez simultanément sur les deux touches fléchées et maintenez-les enfoncées pour démarrer la séquence d'installation.

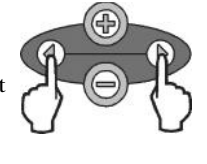

- Une fois que l'icône « Indicateur de sonde/ état d'appariement » clignote, retirez l'étiquette du bas de la sonde.
- L'icône « Indicateur de sonde/état d'appariement » clignotante vous invite à insérer le compartiment à piles avec la pile dans le logement inférieur de la sonde, comme illustré. Alignez la flèche du compartiment à pile sur le repère « déverrouillé » au bas de la sonde.

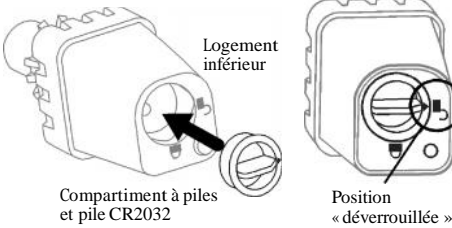

4. Tournez le compartiment à piles dans le sens horaire jusqu'à ce que la flèche soit orientée sur le repère « verrouillé ». Le voyant au bas de la sonde clignote une fois pour indiquer que la sonde est alimentée.

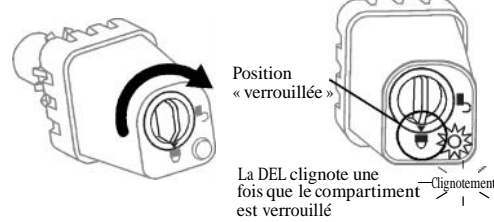

WR2 Wireless Sensor • www.rainbird.com/WR2

WR2 user manual (637469-01) EN ESMX FRCA.indd 27

8/17/2017 3:44:29 AM

27

5. L'appariement de la sonde avec l'interface programmateur est confirmé quand l'icône « Indicateur de sonde/état d'appariement » s'arrête de clignoter. Une fois appariés, la puissance du signal de la sonde et l'état de la pile sont indiqués par des icônes sur l'interface programmateur. En outre, un voyant clignotant au bas de la sonde indique la puissance du signal pendant 20 minutes, immédiatement après un appariement réussi. Ces fonctions d'autotest servent à confirmer que votre sonde sans fil WR2 est opérationnelle.

## **Programmation des** valeurs de référence

La sonde sans fil WR2 permet à l'utilisateur de déterminer des valeurs de référence pour les précipitations pluvieuses et la température qui sont adaptées aux conditions locales environnementales et du sol. L'utilisateur peut aussi choisir d'utiliser le « réglage standard » : température 3 °C (37 °F), précipitations pluvieuses 6 mm (0,25 pouce) et mode d'irrigation « arrosage programmé ». Le « réglage standard » est programmé à l'usine et s'établit après un appariement réussi.

## Valeur de référence pour les précipitations pluvieuses

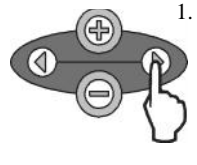

1. Appuyez sur la touche fléchée de gauche ou de droite du clavier pour naviguer jusqu'à l'icône « Indicateur des précipitations pluvieuses ».

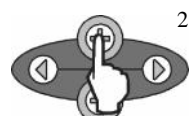

Lorsque cette icône clignote, appuyez sur les touches +/- sur le clavier pour régler les détails de programmation. Chaque fois qu'une touche est appuyée, la valeur de référence change. Choisissez parmi six (6) valeurs de référence, de 3 mm (0,125 pouce) à 13 mm (0,50 pouce).

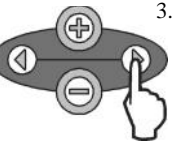

Appuyez sur la touche fléchée de gauche ou de droite pour accepter les détails de programmation et naviguer jusqu'à l'icône suivante

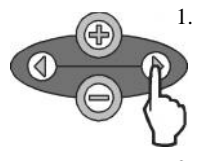

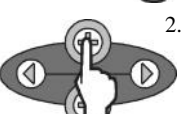

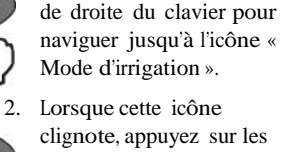

clignote, appuyez sur les touches +/- sur le clavier pour régler les détails de programmation. Réglez manuellement l'un des trois modes d'irrigation. Consultez « Modes d'irrigation ».

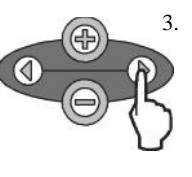

Appuyez sur la touche fléchée de gauche ou de droite pour accepter les détails de programmation et naviguer jusqu'à l'icône suivante.

28

WR2 Wireless Sensor • www.rainbird.com/WR2

WR2 user manual (637469-01) EN ESMX FRCA.indd 28

8/17/2017 3:44:34 AM

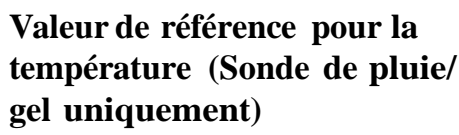

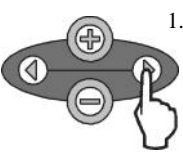

1. Appuyez sur la touche fléchée de gauche ou de droite du clavier pour naviguer jusqu'à l'icône « Indicateur de température ».

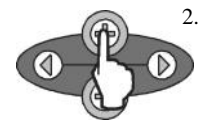

Lorsque cette icône clignote, appuyez sur les touches +/- sur le clavier pour régler les détails de programmation. Sélectionnez un des trois réglages de température : 0,5 °C (33 °F), 3 °C (37 °F) ou 5 °C (41 °F).

3. Appuyez sur la touche fléchée de gauche ou de droite pour accepter les détails de programmation et naviguer jusqu'à l'icône suivante.

## **Programmation des** modes d'irrigation

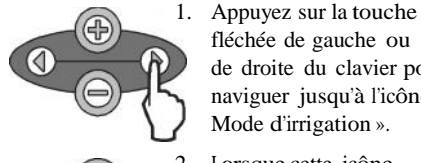

## **Enregistrement**, réinitialisation et rétablissement des réglages

Enregistrement des réglages par défaut

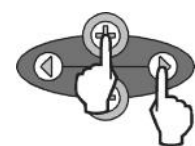

Lorsque l'interface programmateur est entièrement programmée, appuyez simultanément sur la touche + et la touche fléchée de droite

pendant cinq (5) secondes pour enregistrer le réglage par défaut. Toutes les icônes programmées clignotent simultanément une fois, pour indiquer que le programme est enregistré.

### **Réinitialisation des réglages** par défaut

Le réglage par défaut enregistre des détails de programmation relatifs aux valeurs de référence pour les précipitations pluvieuses et la température.

Pour réinitialiser et enregistrer les détails de programmation, reportez-vous aux sections (5) et (**7**)

#### Retour aux réglages par défaut

En cas de modification involontaire de cette programmation, elle peut être aisément rétablie.

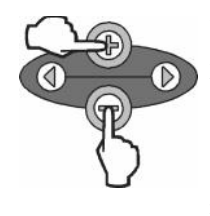

Appuyez simultanément sur les touches + et pendant cinq (5) secondes, ou jusqu'à ce que l'écran n'affiche plus rien. Lorsque les icônes réapparaissent, les réglages par défaut sont rétablis.

### Rétablissement du réglage standard

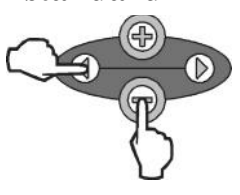

Appuyez simultanément sur la touche - et la touche fléchée de gauche pendant cinq (5) secondes, ou jusqu'à ce que l'écran n'affiche plus rien, pour annuler

le réglage par défaut et rétablir le « réglage standard »: température 3 °C (37 °F), précipitations pluvieuses 6 mm (0,25 pouce) et mode d'irrigation « arrosage programmé ». Lorsque les icônes réapparaissent, le « réglage standard » est rétabli.

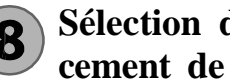

## Sélection de l'emplacement de la sonde

#### La portée de communication pour la sonde sans fil WR2 est de 213,4 mètres (700 pieds).

Un voyant clignotant au bas de la sonde indique la puissance du signal pendant 20 minutes, immédiatement après un appariement réussi. La sonde met à jour la puissance du signal toutes les 3 secondes (1 clignotement = puissance de signal fiable, série de 4 clignotements = puissance de signal la plus forte). Si la puissance du signal n'est pas optimale dans l'emplacement choisi, essayez un autre emplacement. Changer l'emplacement de quelques mètres à peine peut suffire pour améliorer la puissance du signal.

| Signal                          | DEL de la sonde     |
|---------------------------------|---------------------|
| <b>BON</b><br>OK pour installer | 1 à 4 clignotements |
| MAUVAIS<br>NE PAS installer     | Ne clignote pas     |

Choisissez un emplacement de montage où la sonde de pluie recevra directement les précipitations pluvieuses. Vérifiez que la sonde dépasse au-delà de l'avant-toit, des branches d'arbres et d'autres obstacles. Installez la sonde de pluie dans une zone qui reçoit autant de pluie et de soleil que la majorité du terrain. Assurez-vous de monter la sonde à un niveau supérieur à celui du jet des turbines.

WR2 Wireless Sensor • www.rainbird.com/WR2

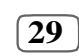

WR2 user manual (637469-01) EN ESMX FRCA.indd 29

8/17/2017 3:44:34 AM

### 9 Instructions de montage de la sonde

Cette section décrit en détail l'installation de la sonde.

## Composants du support de fixation de la sonde :

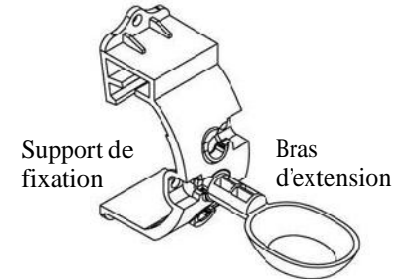

## Fixation du support sur une gouttière.

Glissez la partie supérieure du support de fixation sur le rebord de la gouttière. Tournez le support vers le bas, par-dessus la gouttière, comme illustré dans les étapes d'installation suivantes.

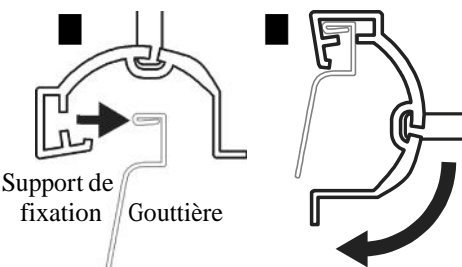

# Fixation du support sur une surface plane.

Utilisez la ferrure de fixation incluse pour monter le support de fixation sur une surface plane, comme un mur ou une clôture.

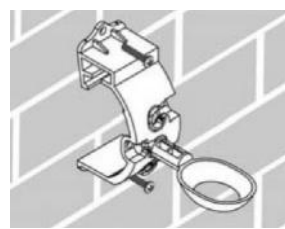

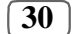

WR2 Wireless Sensor • www.rainbird.com/WR2

WR2 user manual (637469-01) EN ESMX FRCA.indd 30

# Installation de la sonde dans le support de fixation.

Pour installer la sonde dans le support de fixation, vous devez d'abord retirer le capuchon de la sonde. Tenez le corps de la sonde d'une main et de l'autre main, dévissez le capuchon sans forcer. Glissez le col de la sonde par l'ouverture du bras d'extension. Replacez le capuchon. Un clic audible confirme que le capuchon est réenclenché à fond sur les deux verrouillages du corps de la sonde.

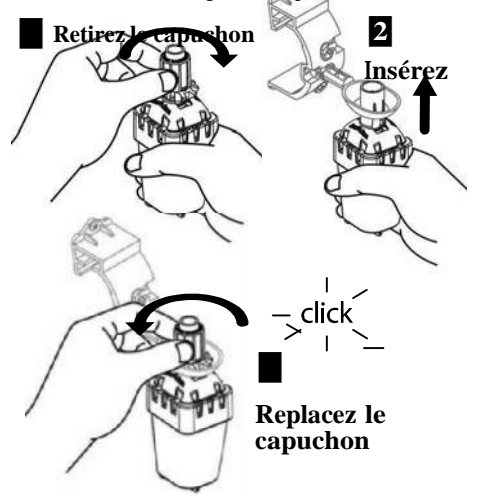

## **10** Utilisation de plusieurs interfaces programmateur

Un maximum de quatre (4) interfaces programmateur peuvent être appariées avec une (1) sonde.

- 1. Vérifiez que toutes les interfaces programmateur sont sous tension.
- Synchronisez la sonde à la première interface programmateur en suivant les étapes de la section 4.
- 3. Lorsque vous approchez la deuxième interface programmateur, retirez le compartiment à piles de la sonde. Appuyez simultanément sur les deux touches fléchées de la deuxième interface programmateur. Patientez pendant 5 secondes. Réinsérez la pile dans la sonde. L'icône « Indicateur de sonde/état d'appariement » de l'interface programmateur s'arrête de clignoter quand elle est synchronisée à la sonde. Continuez en programmant la deuxième interface programmateur.

8/17/2017 3:44:35 AM

- 4. Répétez l'étape 3 pour apparier les interfaces 5. Lorsque de multiples interfaces programmateur supplémentaires avec la sonde.
- programmateur sont appariées avec une sonde, fiez-vous aux indications de la puissance de signal sur l'écran LCD.

#### Alertes et dépannage de la sonde sans fil WR2

La technologie de communication bidirectionnelle exclusive des sondes de pluie sans fil et de pluie/ gel sans fil Rain Bird surveille en permanence l'état de la sonde et transmet les alertes suivantes sur l'interface programmateur :

| Alerte                                    | Affichage LCD                                                                                                    | Description                                                                                                    | Solution                                                                                                    |
|-------------------------------------------|----------------------------------------------------------------------------------------------------|----------------------------------------------------------------------------------------------------|----------------------------------------------------------------------------------------------------|
| Echec de mise<br>sous tension<br>initiale | Écran LCD vide                                                                                                    | L'écran/les icônes de<br>mise sous tension initiale<br>n'apparaissent pas,<br>indiquant que l'interface<br>programmateur n'est pas<br>alimentée                                                 | Confirmez que l'interface programmateur est<br>correctement raccordée au programmateur<br>d'arrosage                                                                                                    |
| Aucune sonde<br>appariée                  | L'icône « Indicateur<br>de sonde/état<br>d'appariement »<br>continue à clignoter                                            | Pendant l'installation : La<br>sonde n'est pas appariée<br>et ne communique<br>pas avec l'interface<br>programmateur                                                                            | <ol> <li>Appariez la sonde (consultez la section</li> <li>Si l'étape 1 ne corrige pas le problème, vérifiez/remplacez la pile</li> </ol>                                                                                                    |
| Perte d'appa-<br>riement de<br>sonde      | L'icône « Indicateur de<br>sonde/état<br>d'appariement »<br>n'indique pas l'état de<br>la pile ou la puissance<br>du signal | Après que la sonde sans fil<br>WR2 soit opérationnelle :<br>une sonde qui n'indique<br>pas l'état de la pile ou<br>la puissance du signal à<br>l'interface programmateur<br>n'est plus appariée | <ol> <li>D'abord, vérifiez/remplacez la pile. Si une<br/>pile neuve est installée, la sonde rétablit<br/>automatiquement l'appariement avec<br/>l'interface programmateur</li> <li>Si vous remplacez une sonde qui est<br/>appariée avec l'interface programmateur,<br/>vous devez ré-apparier la nouvelle sonde<br/>avec l'interface programmateur</li> </ol>                                                                                                    |
| Pile faible                               | L'icône d'état de la pile<br>n'affiche qu'une (1)<br>seule barre                                                            | La sonde a transmis un<br>signal indiquant que l'état<br>de la pile est faible                                                                                                    | <ul> <li>Remplacez la pile.</li> <li>1. Retirez le compartiment à piles de la sonde.</li> <li>2. Retirez la pile du compartiment.</li> <li>3. Installez une pile neuve en suivant les indications de l'étiquette située sur le compartiment à piles pour orienter correctement la pile.</li> <li>4. Insérez le compartiment à piles dans la sonde.</li> <li>5. La DEL de la sonde clignote une fois pour indiquer que la sonde est mise sous tension. Dans des conditions d'utilisation normales, la pile dure quatre (4) ans ou plus.</li> </ul> |

#### Pièces de rechange

- Pile de la sonde WR2 n° 651009S
- Ensemble disque de la sonde WR2 n° 637810S

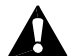

AVERTISSEMENT : Risque de brûlure chimique. Conservez les piles hors de portée des enfants. Ce produit contient une pile bouton au lithium. Si une pile bouton au lithium, neuve ou usagée, est ingérée ou introduite dans le corps, celle-ci peut causer de graves brûlures internes et entraîner la mort en 2 heures. Veillez à toujours bien fermer le compartiment de la pile. Si le compartiment de la pile ne ferme pas bien, cessez toute utilisation du produit, retirez la pile et conservez-la hors de portée des enfants. Si vous pensez qu'une personne a ingéré une pile ou se l'est introduite dans le corps, consultez immédiatement un médecin. Les piles doivent être mises au rebut de manière appropriée. Même les piles usagées peuvent s'avérer dangereuses.

WR2 Wireless Sensor • www.rainbird.com/WR2

WR2 user manual (637469-01) EN ESMX FRCA.indd 31

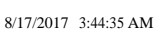

31

| Déclaration de conformité                                                                                                    |                                                                                                    |
|----------------------------------------------------------------------------------------------------|----------------------------------------------------------------------------------------------------|
| Application des directives<br>du Conseil :                                                                                                    | 2004/10S/EC<br>1999/5/EC                                                                                                    |
| Normes pour lesquelles la conformité est déclarée :                                                                                                    | EN55014-1:2006<br>EN55022:2006<br>EN55014-2: 1997 +A1:2001<br>EN61000-4-2<br>EN61000-4-3<br>EN61000-4-8<br>EN 300 220-2 V2.1.2 |
| Nom du fabricant :                                                                                                    | Rain Bird Corp.                                                                                                    |
| Adresse du fabricant :                                                                                                    | 9491 Ridgehaven Court<br>San Diego, CA 92123<br>619-674-4068                                                                   |
| Description de l'équipement :                                                                                                    | Programmateur d'arrosage                                                                                                    |
| Classe de l'équipement :                                                                                                    | Classe B                                                                                                    |
| Numéros du modèle :                                                                                                    | WRS                                                                                                    |
| Je soussigné, déclare par le présent document, que l'équipement spécifié<br>ci-dessus est conforme à la (aux) directive(s) et norme(s) ci-dessus.<br><u>Lieu : San Diego, Ca.</u> |                                                                                                    |
| Signature :                                                                                                    |                                                                                                    |
| Nom au complet Ryan Walker                                                                                                    |                                                                                                    |
| Poste : Chef du Service de fabrication                                                                                                    |                                                                                                    |
|                                                                                                    |                                                                                                    |

**32** WR2 Wireless Sensor • www.rainbird.com/WR2

WR2 user manual (637469-01) EN ESMX FRCA.indd 32

8/17/2017 3:44:35 AM

٦

WR2 user manual (637469-01) EN ESMX FRCA.indd 33

8/17/2017 3:44:35 AM

# Rain+Birdt

**Rain Bird Corporation** 

6991 East Southpoint Road Tucson, AZ 85756 USA Tel: (520) 741-6100 Rain Bird Corporation 970 W. Sierra Madre Ave. Azusa, CA 91702 USA Tel: (626) 812-3400 Rain Bird International 145 North Grand Ave. Glendora, CA 91741 USA Tel: +1 (626) 963-9311

Rain Bird Technical Services (800) RAINBIRD (1-800-724-6247) (U.S. and Canada) **Specification Hotline** 800-458-3005 (U.S. and Canada)

The Intelligent Use of Water™

www.rainbird.com/WR2 www.rainbird.com

Registered Trademark of Rain Bird Corporation

637469-01 Rev.08/17

8/17/2017 3:44:35 AM

WR2 user manual (637469-01) EN ESMX FRCA.indd 34